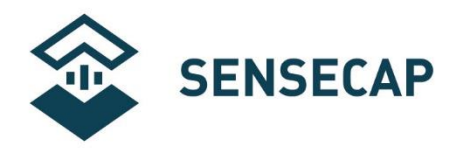

# SenseCAP 传感器终端

# 接入第三方 LoRaWAN 网关和服务器

版本: V1.0

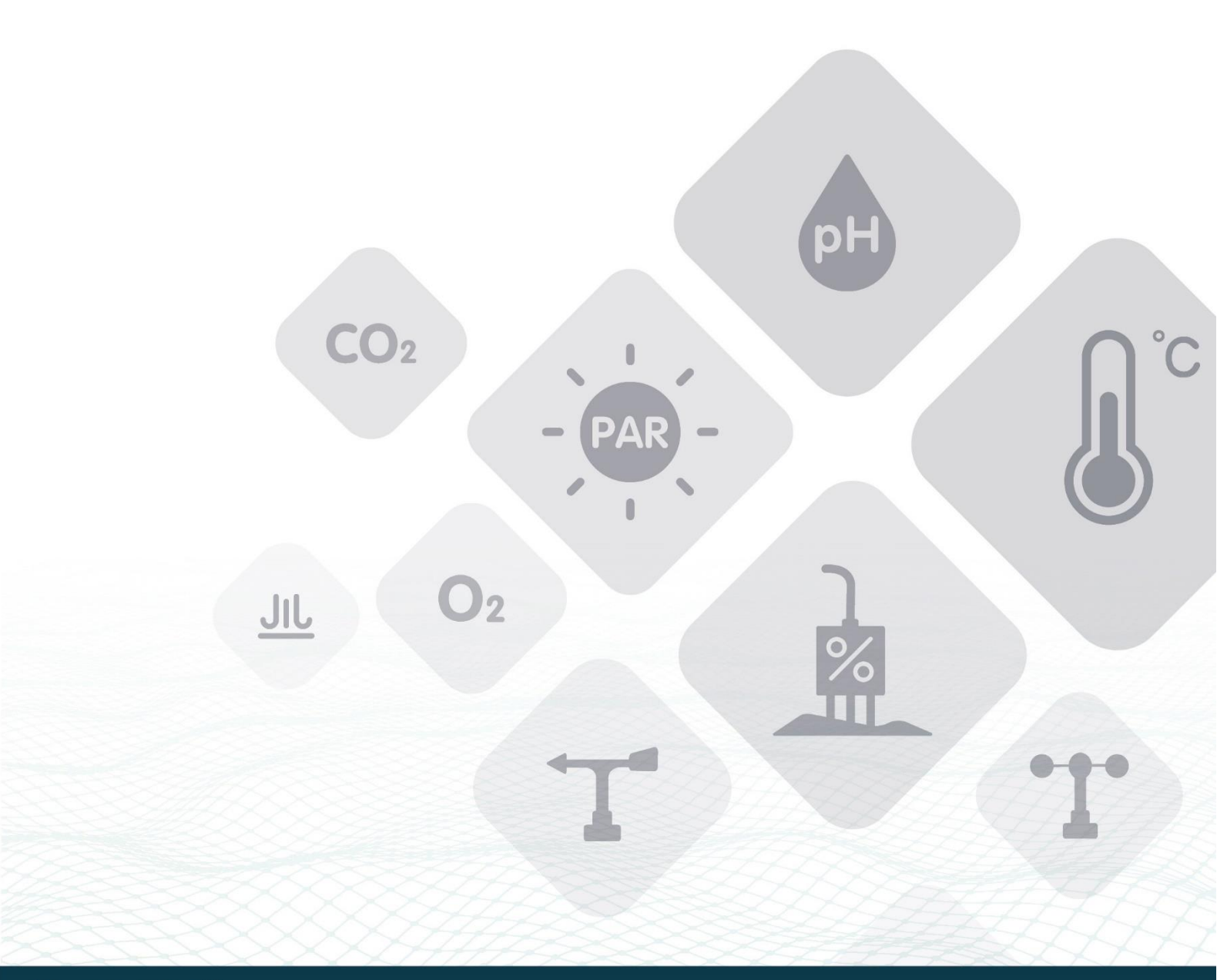

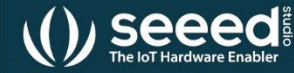

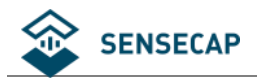

## 目录

| 1. | 概述4                      |
|----|--------------------------|
| 2. | 获取 SenseCAP 终端的参数 5      |
| 3. | 设备开机                     |
| 4. | The Things Network 配置例程8 |
|    | 4.1 网关联网和在 TTN 中创建网关     |
|    | 4.1.1 LPS8 网关联网          |
|    | 4.1.2 在 TTN 中创建网关11      |
|    | 4.2 配置 LPS8 连接到 TTN      |
|    | 4.2.1 通用设置14             |
|    | 4.2.2 频率设置               |
|    | 4.2.3 通道设置16             |
|    | 4.3 创建 LoRaWAN 终端设备      |
| 5. | LoRaServer 配置例程          |
|    | 5.1 准备工作                 |
|    | 5.1.1 安装镜像               |
|    | 5.1.2 登录系统               |
|    | 5.2 EU868 网关配置和设备注册      |
|    | 5.2.1 网关配置               |
|    | 5.2.2 设备注册               |
|    | 5.3 US915 网关配置和设备注册      |
| 6. | 数据包解析                    |

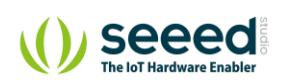

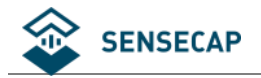

| 代码附录 |
|------|
|------|

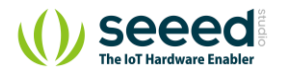

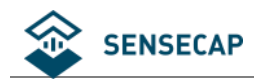

## 1. 概述

SenseCAP 传感器终端最初是基于 The Things Network LoRaWAN 服务器设计的,终端的固件是使用标准的 LoRaWAN 1.0 协议,因此传感器能接入其他第三方 LoRaWAN 网关和服务器。

使用配套的 SenseCAP LoRaWAN 网关无需复杂的配置,开箱即用,同时提供云平台和 API 等服务,可以极

大的缩短您项目的开发时间。关于 SenseCAP LoRaWAN Gateway 更多信息,可访问:

http://solution.seeedstudio.com

SenseCAP 传感器终端使用 OTAA(Over The Air Activation)入网方式,因此理论上在使用 OTAA 时涉及三个参

数:设备 EUI, App EUI, App Key。通过配置这三个参数,每个 LoRaWAN 网络管理员能将 SenseCAP 终端加

入到自己的 LoRaWAN 网络中。

本例程将以 Dragino 的 LPS8 LoRaWAN 网关和基于树莓派的 RHF0M301 LoRaWAN 网关为例,分别将 SenseCAP 终端的数据通过网关上传到 The Things Network 和 LoRaServer 服务器。

### 网关详情及购买链接:

LPS8 Indoor LoRaWAN Gateway https://www.seeedstudio.com/LPS8-Indoor-LoRaWAN-Gateway-Included-SX1308-LoRa-Concentrator-p-4251.html LoRa/LoRaWAN Gateway - 915MHz for Raspberry Pi 3 https://www.seeedstudio.com/LoRa-LoRaWAN-Gateway-915MHz-for-Raspberry-Pi-3-p-2821.html LoRa LoRaWAN Gateway - 868MHz Kit with Raspberry Pi 3 https://www.seeedstudio.com/LoRa-LoRaWAN-Gateway-868MHz-Kit-with-Raspberry-Pi-3-p-2823.html

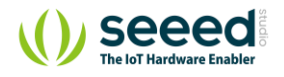

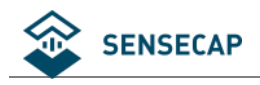

# 2. 获取 SenseCAP 终端的参数

设备 EUI (Device EUI) 在 SenseCAP 终端外壳的标签上。

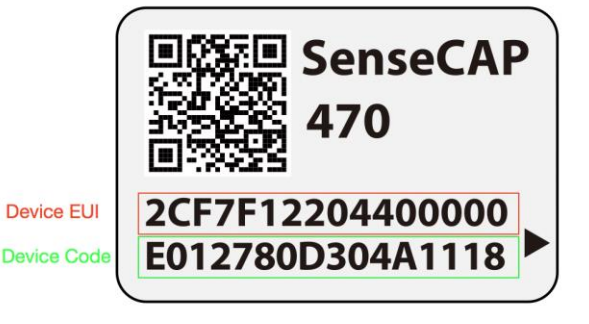

记录如图所示的 Device EUI 和 Device Code,然后使用 HTTP API 的方式获取 App EUI 和 App Key。可以使用浏

览器或者任意的 HTTP 工具完成 HTTP GET 请求。

curl

```
https://sensecap-makerapi.seeed.cc/v1/security/device/node/acquirePrivateLorawa nDeviceinfo?nodeEui=2cf7f12204400000&deviceCode=E012780D304A1118
```

在 API 中需要将 nodeEui 和 deviceCode 替换为我们设备的 device EUI 和 Device Code。我们将得到如以下格

式内容的返回值。

记录下 App EUI 和 App Key,在后文配置参数时需要使用。

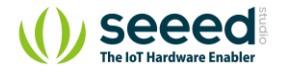

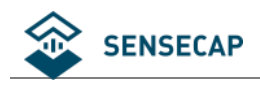

# 3. 设备开机

1) 传感器的电源开关在设备内部, 手握住逆时针转动即可很方便地拧开传感器头。

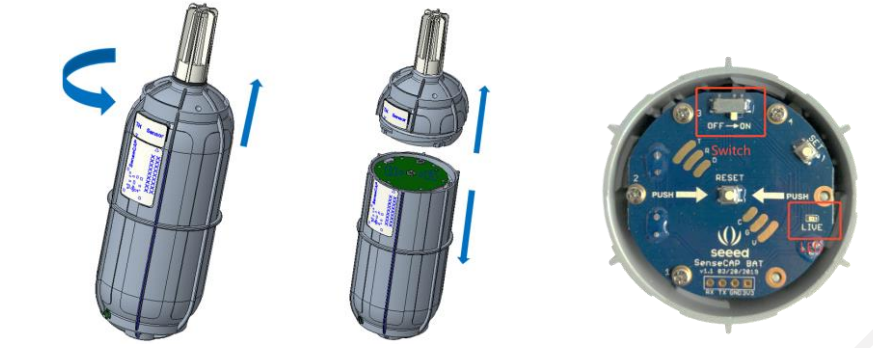

2) 拧开后,拨动电源开关到'ON'一侧,右边的 LED 灯会闪烁一下,表示上电成功。等待 5~10s 左右,LED 灯会连续快闪 2s,表示设备入网成功。

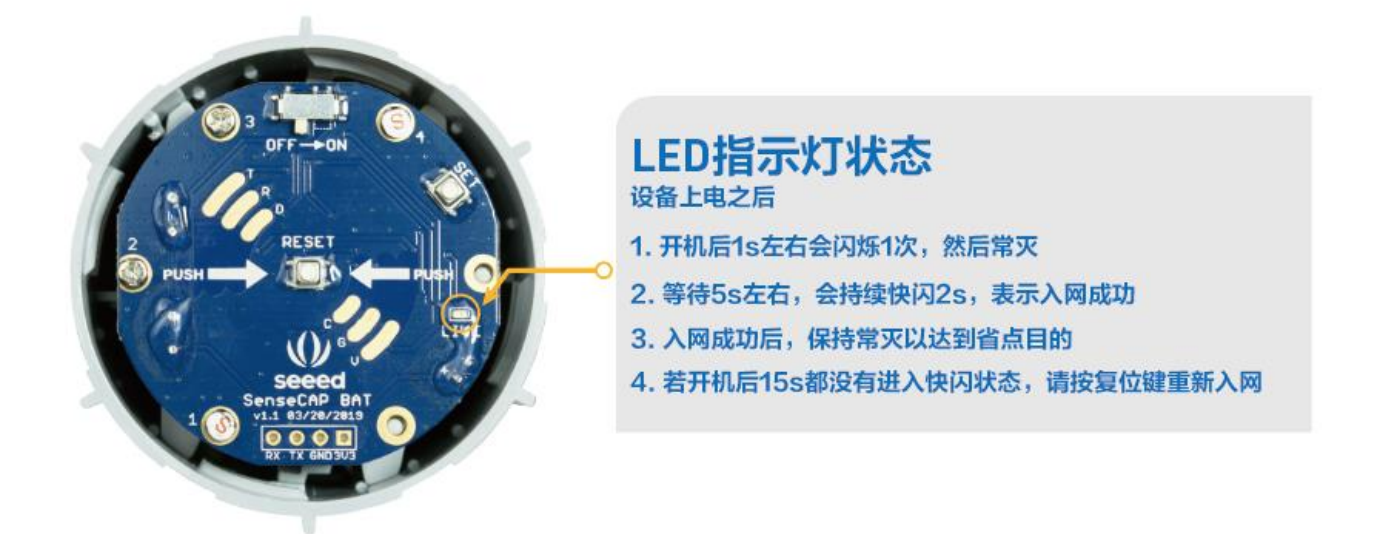

设备入网成功后 LED 灯会快速闪烁 2 秒,如果超过 15 秒还不进入快闪,建议按设备复位按键进行重新入网。

注意: 之所以会出现入网失败的情况,原因是单个设备入网完成后,该设备将会在一分钟内持续向云端同步设备信息,这个过程设备会快速发送数据,并占用 LoRa 通信信道,如果此时有多台设备同时开机入网,可能会造成 LoRa 网络拥堵,导致设备入网失败,所以建议每台设备间隔 1 分钟开机入网。

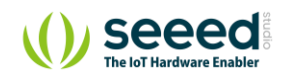

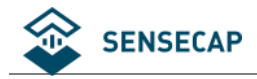

3)入网成功后,请快速将传感器头插入装回设备主体,顺时针将传感器头拧入,装回传感器头时注意两张标签要对齐,内部的连接器才是可靠连接状态,只有传感器头装回后,设备才能正常上传测量到的环境数据。

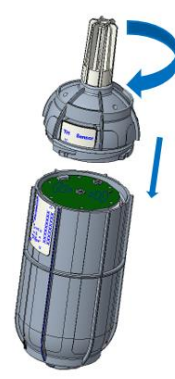

### ● 传感器开机和重启注意

如果要重启设备,建议使用 RESET 按键复位重启设备,而不是直接快速拨动设备电源。如果要通过电源 开关来重启设备,请在关机后等待 3s 后再开机,因为设备在低功耗模式下工作,设备内含极小的电容所 带电量都可以让设备持续工作一段时间,从而导致复位失败。

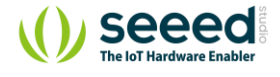

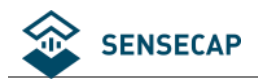

## 4. The Things Network 配置例程

使用不同的 LoRa 网络服务器可能会有不同的配置操作,对于某些网络服务器,网关可以从 web 服务配置 (如使用相应的 LoRa 应用服务),而有的网络服务器,是在网关内部配置(如使用 SSH 命令行)。通常, 我们需要配置网关使用的通道(频率),设备注册会因为网络服务器的不同而有所差异,但是都会提供 OTAA 的设备注册接口。

LoRaWAN 在全球不同地区有不同的频率使用规范, SenseCAP 传感器终端遵循 The Things Network 的全球频率计划。为了加快连接过程, SenseCAP 传感器终端减少了 US902-908 和 CN470-510 的通道数量。

本例程使用 LPS8 LoRaWAN 网关,它完全适配 LoRaWAN 协议,基本架构如下图所示。

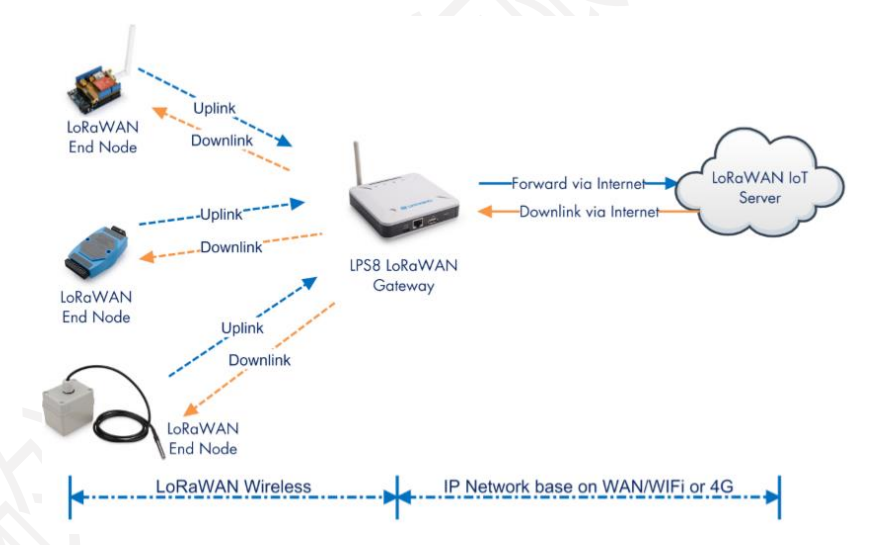

了解网关更多详情请访问:

https://www.seeedstudio.com/LPS8-Indoor-LoRaWAN-Gateway-Included-SX1308-LoRa-Concentrator-p-4251.html

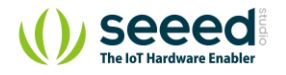

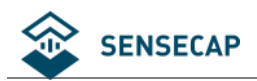

## 4.1 网关联网和在 TTN 中创建网关

### 4.1.1 LPS8 网关联网

LPS8 网关支持多种方式入网,为快速连接,这里使用 WAN port 入网。

其他入网方式以及 LPS8 的使用可参考 Documents/User Manual:

https://www.seeedstudio.com/LPS8-Indoor-LoRaWAN-Gateway-Included-SX1308-LoRa-Concentrator-p-4251.html

1) 启动 LPS8, 并将 LPS8 连接到路由器。

PC 搜索网络,会出现一个开放的 Wi-Fi 网络: dragino-xxxxxx

使用 PC 连接到此 Wi-Fi, PC 会获得一个地址 10.130.1.xxx, LPS8 获得默认地址 10.130.1.1

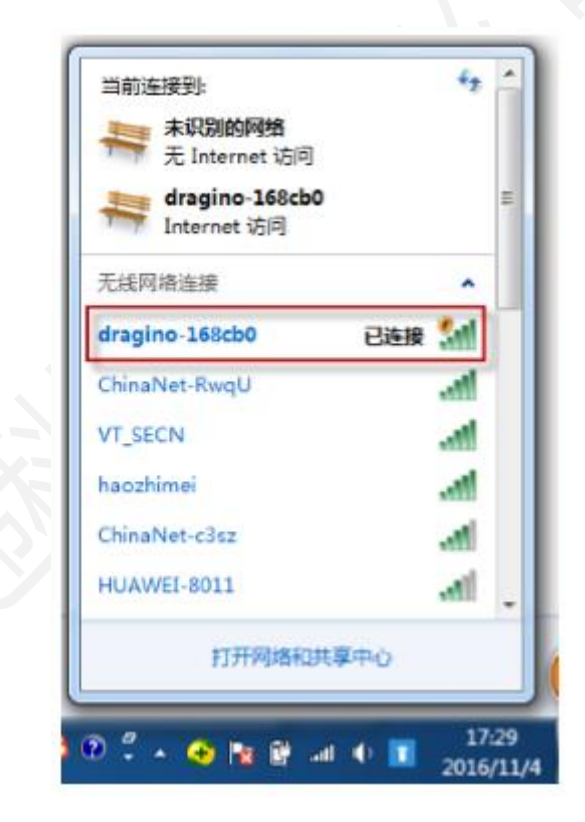

2) 进入 Web 后台

在此 PC 上打开一个浏览器,访问 <u>http://10.130.1.1/</u>,将出现登录页面。

User Name: root Password: dragino

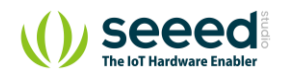

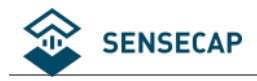

【技术资料】

dragino-1d1694

### Authorization Required

| Please enter your | username and p | password. |   |             |
|-------------------|----------------|-----------|---|-------------|
|                   | Username       | root      |   |             |
|                   | Password       | •••••     | 1 |             |
|                   |                |           |   | 1           |
|                   |                |           |   | Login Reset |
| DRAGINO TECHI     | NOLOGY CO., L  | IMITED    |   |             |
|                   |                |           |   |             |

#### 3) 检查网络连接

若网关联网成功,可以进入"Network"-"Interfaces"-"WAN"看到连接状态。

| dragino-1d1694 | Status - System - Network | Service 👻 Logout | AUTO REFRESH ON |
|----------------|---------------------------|------------------|-----------------|
| WAN            |                           |                  |                 |

### Interfaces - WAN

On this page you can configure the network interfaces. You can bridge several interfaces by ticking the "bridge interfaces" field and enter the names of several network interfaces separated by spaces. You can also use VLAN notation INTERFACE.VLANNR (e.g.: eth0.1).

#### **Common Configuration**

| General Setup         | Advanced                | Settings Physical Settings                                                                                                    | Firewall Settings |              |            |
|-----------------------|-------------------------|----------------------------------------------------------------------------------------------------|-------------------|--------------|------------|
|                       | Status                  | Device: eth1<br>Uptime: 1h 17m 5s<br>MAC: A8:40:41:1D:16:96<br>RX: 3:30 MB (23813 Pkts.)<br>TX: 416:30 KB (2726 Pkts.)<br>IPv4: 192.168:31.73/24 |                   |              |            |
|                       | Protocol                | DHGP client                                                                                                    | •                 |              |            |
| Hostname to<br>reques | send when<br>sting DHCP | dragino-1d1694                                                                                                    |                   |              |            |
| Back to Overv         | iew                     |                                                                                                    |                   | Save & Apply | Save Reset |
|                       |                         |                                                                                                    |                   |              |            |

#### DRAGINO TECHNOLOGY CO., LIMITED

检查网络是否可用: "Network" - "Diagnostics" - "Ping"。

如下图所示,代表网络可用。

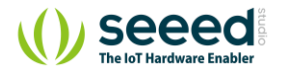

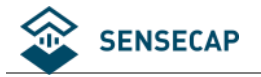

【技术资料】

| dragino-1d1694 |  |  |  |  |  |  |
|----------------|--|--|--|--|--|--|
|----------------|--|--|--|--|--|--|

### Diagnostics

| Network Utilities                                                                                                    |                                                                                                    |                         |
|----------------------------------------------------------------------------------------------------|----------------------------------------------------------------------------------------------------|-------------------------|
| openwrt.org                                                                                                    | openwrt.org Traceroute Install iputils-traceroute6 for IPv6 traceroute                                                                                                    | openwrt.org<br>Nslookup |
| PING openwrt.org (139.59.209.225):<br>64 bytes from 139.59.209.225: seq=<br>64 bytes from 139.59.209.225: seq=<br>64 bytes from 139.59.209.225: seq=<br>64 bytes from 139.59.209.225: seq=<br>64 bytes from 139.59.209.225: seq=<br>openwrt.org ping statistics<br>5 packets transmitted, 5 packets r<br>round-trip min/avg/max = 205.218/2 | 56 data bytes<br>0 ttl=50 time=205.846 ms<br>1 ttl=50 time=205.560 ms<br>2 ttl=50 time=205.589 ms<br>3 ttl=50 time=205.218 ms<br>4 ttl=50 time=205.655 ms<br>-<br>eceived, 0% packet loss<br>05.573/205.846 ms |                         |

DRAGINO TECHNOLOGY CO., LIMITED

## 4.1.2 在 TTN 中创建网关

TTN 官网: <u>https://www.thethingsnetwork.org</u>

1) 根据提示创建账号,进入"Console"。

| CONSOLE                                                                                                    | А                                                                                               | pplications  | Gateways     | Support | 闪 jenkinlu001 🗸 |
|----------------------------------------------------------------------------------------------------|-------------------------------------------------------------------------------------------------|--------------|--------------|---------|-----------------|
|                                                                                                    |                                                                                                 |              |              |         |                 |
| Hi, jenkin<br>Welcome to The Things N<br>This is where the magic happens. Here you can work with your data. Regist<br>collaborators and | <b>nlu001!</b><br>Network Console.<br>Iter applications, devices and gateways, m<br>I settings. | anage your i | ntegrations, |         |                 |
| APPLICATIONS                                                                                                    | GATEW                                                                                           | AYS          |              |         |                 |

2) 获取 gateway id

回到网关 Web 后台, "Service" - "LoRaWan Gateway" - "Gateway ID"

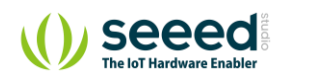

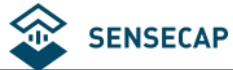

| dragino-1                         | d1694 Sta        | tus 🕶 System 👻 Network 🗸   | ✓ Service ✓ Logout                                     |  |  |
|-----------------------------------|------------------|----------------------------|--------------------------------------------------------|--|--|
| LoRa G                            | ateway S         |                            | N sever                                                |  |  |
| Configuration                     | o communicate wi |                            |                                                        |  |  |
| General Set                       | tings Radio S    | Settings Channels Settings | 8                                                      |  |  |
|                                   | IoT Service      | LoRaWan/RAW forwarder      |                                                        |  |  |
|                                   | Debug Level      | Little message output      |                                                        |  |  |
| :                                 | Service Provider | The Things Network         |                                                        |  |  |
|                                   | Server Address   | ttn-router-us-west         |                                                        |  |  |
| Server p                          | ort for upstream | 1700                       |                                                        |  |  |
| Server port                       | t for downstream | 1700                       |                                                        |  |  |
| [                                 | Gateway ID       | a840411d16944150           |                                                        |  |  |
| Status keep                       | alive in seconds | 30                         |                                                        |  |  |
|                                   | Frequency Plan   | Customized Bands           |                                                        |  |  |
|                                   |                  | See logread> FreqINFC      | O for detail                                           |  |  |
|                                   |                  |                            | Save & Apply Save Reset                                |  |  |
| DRAGINO TEC                       | CHNOLOGY CO.,    | LIMITED                    |                                                        |  |  |
|                                   |                  |                            |                                                        |  |  |
| 示例网关的                             | りID 为: a8∉       | 40411d16944150             |                                                        |  |  |
| 3) 创建网                            | 关                |                            |                                                        |  |  |
| "GATEWA                           | YS" - "regis     | ster gateway"。             |                                                        |  |  |
| Gateway E                         | UI 填写 Gate       | eway ID: a840411d1         | . <b>6944150</b> ,勾选"l'm using the"后,会变为十六进制码 <b>。</b> |  |  |
|                                   |                  |                            |                                                        |  |  |
| Description                       | 目定义名权            | R.                         |                                                        |  |  |
| Frequency                         | Plan 根据所         | f使用的网关频段选                  | 择,常用的选项为"China 470-510MHz","Europe 868MHz",            |  |  |
| "United S                         | tates 915MH      | ız" 等,这里示例网                | l关为 915MHz,因此选择"United States 915MHz" 。                |  |  |
| Router 会自动选择"ttn-router-us-west"。 |                  |                            |                                                        |  |  |

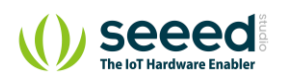

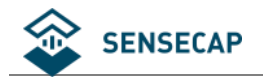

| REGISTER GATEWAY                                                                                                   |                                                                 |
|----------------------------------------------------------------------------------------------------|-----------------------------------------------------------------|
| Gateway EUI<br>The FUI of the gateway as read from the LoRa module                                                 |                                                                 |
| A8 40 41 1D 16 94 41 50                                                                                            | 8 bytes                                                         |
| I'm using the legacy packet forwarder<br>Select this if you are using the legacy <u>Semtech packet forwarder</u> . |                                                                 |
| Description<br>A human-readable description of the gateway                                                         |                                                                 |
| LPS8-GW                                                                                                    | 0                                                               |
| Frequency Plan<br>The <u>frequency plan</u> this gateway will use                                                  |                                                                 |
| United States 915MHz                                                                                               | \$                                                              |
| Router<br>The router this gateway will connect to. To reduce latency, pick a router that                           | t is in a region which is close to the location of the gateway. |
| ttn-router-us-west                                                                                                 | ٥                                                               |
| Location                                                                                                    |                                                                 |

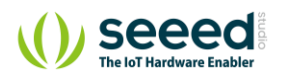

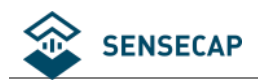

## 4.2 配置 LPS8 连接到 TTN

### 4.2.1 通用设置

#### 首先确保 LPS8 已经成功连接到 Internet。

IoT Service: LoRaWan/Raw forwarder

Service Provider: The Things Network

Server Address: ttn-router-us-west (匹配 TTN 上的设置)

Frequency Plan: Customized Bands

其他配置选择默认或根据需要自行配置。

dragino-1d1694 Status - System - Network - Service - Logout

### LoRa Gateway Settings

Configuration to communicate with LoRa devices and LoRaWAN server

| General Settin | ngs Radio S     | ettings Ghannels Settings | S                       |
|----------------|-----------------|---------------------------|-------------------------|
|                | IoT Service     | LoRaWan/RAW forwarder     |                         |
|                | Debug Level     | Little message output     |                         |
| Se             | ervice Provider | The Things Network        |                         |
| S              | Gerver Address  | ttn-router-us-west        |                         |
| Server por     | rt for upstream | 1700                      |                         |
| Server port fo | or downstream   | 1700                      |                         |
| E              | Gateway ID      | a840411d16944150          |                         |
| Status keepal  | live in seconds | 30                        |                         |
| F              | requency Plan   | Gustomized Bands          |                         |
|                |                 | See logread> FreqINFO     | O for detail            |
|                |                 |                           | Save & Apply Save Reset |
|                |                 |                           |                         |

DRAGINO TECHNOLOGY CO., LIMITED

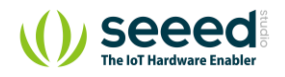

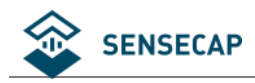

### 4.2.2 频率设置

具体参数可参考文末附录。

radio 0 enable√

Radio\_0 frequency: 904300000

Radio\_0 for tx $\sqrt{}$ 

Radio\_0 tx min frequency: 923000000 Radio\_0 tx max frequency: 928000000

radio 1 enable√

Radio\_1 frequency: 905000000

### dragino-1d1694 Status - System - Network - Service - Logout

### LoRa Gateway Settings

Configuration to communicate with LoRa devices and LoRaWAN server

| General Settings  | Radio S   | ettings | Channels Settings |   |        |          |          |
|-------------------|-----------|---------|-------------------|---|--------|----------|----------|
| radio             | 0 enable  | ✓       |                   |   |        |          |          |
| Radio_0 fr        | equency   | 904300  | 000               | ] |        |          |          |
| Radio             | _0 for tx | ✓       |                   |   |        |          |          |
| Radio_0 tx min fr | equency   | 923000  | 000               | ] |        |          |          |
| Radio_0 tx max fr | equency   | 928000  | 000               | ] |        |          |          |
| radio             | 1 enable  |         |                   |   |        |          |          |
| Radio_1 fr        | equency   | 905000  | 000               | ] |        |          |          |
| Radio             | _1 for tx |         |                   |   |        |          |          |
|                   |           |         |                   |   | Save & | Apply Sa | ve Reset |

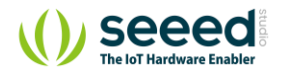

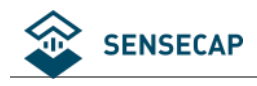

## 4.2.3 通道设置

### LoRa Gateway Settings

Configuration to communicate with LoRa devices and LoRaWAN server

| General Settings Radio   | Settings Channels Settings |                          |                         |
|--------------------------|----------------------------|--------------------------|-------------------------|
| multiSF channel 0 enable |                            |                          |                         |
| multiSF channel 0 radio  | radio0                     | multiSF channel 4 enable |                         |
| multiSF channel 0 IF     | -400000                    | multiSF channel 4 radio  | radio1                  |
| multiSF channel 1 enable |                            | multiSF channel 4 IF     | -300000                 |
| multiSF channel 1 radio  | radio0                     | multiSF channel 5 enable |                         |
| multiOE shares of 4 JE   |                            | multiSF channel 5 radio  | radio1                  |
| mulusr channel i ir      | -200000                    | multiSF channel 5 IF     | -100000                 |
| multiSF channel 2 enable |                            | multiSF channel 6 enable |                         |
| multiSF channel 2 radio  | radio0                     | multiSF channel 6 radio  | radio1                  |
| multiSF channel 2 IF     | 0                          | multiSF channel 6 IF     | 100000                  |
| multiSF channel 3 enable |                            | multiSF channel 7 enable |                         |
| multiSF channel 3 radio  | radio0                     | multiSF channel 7 radio  | radio1                  |
| multiSF channel 3 IF     | 200000                     | multiSF channel 7 IF     | 300000                  |
| lorastd channel enable   |                            |                          |                         |
|                          |                            |                          |                         |
|                          |                            |                          |                         |
| LoRa channel IF          | 00000                      |                          |                         |
| LoRa channel SF          |                            |                          |                         |
| LoRa channel BW 5        | 500k                       |                          |                         |
|                          |                            |                          | Save & Apply Save Reset |

最后选择"Save & Apply"。

回到 TTN,可见 Gateway 的状态为"connected"。

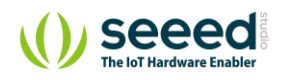

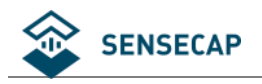

| GATEWAY OVERVIEW     |                                   | Settings |
|----------------------|-----------------------------------|----------|
| Gateway ID           | eui-a840411d16944150              |          |
| Description          | LPS8-GW                           |          |
| Owner                | pienkinlu001 🔠 Transfer ownership |          |
| Status               | • connected                       |          |
| Frequency Plan       | United States 915MHz              |          |
| Router               | ttn-router-us-west                |          |
| Gateway Key          | ●                                 | .4 🖹     |
| Last Seen            | 23 seconds ago                    |          |
| Received Messages    | 492                               |          |
| Transmitted Messages | 41                                |          |
|                      |                                   |          |

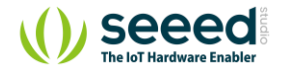

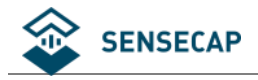

## 4.3 创建 LoRaWAN 终端设备

1) 增加应用

点击页面上方的"Applications"。

THE THINGS CONSOLE

选择"add application"。

Application ID 自定义; Description 自定义; Handler registration 根据频段选择相应的, 这里使用 915MHz 的

Applications

Gateways Support

终端节点,因此选择"ttn-handler-us-west"。

| The unique identifier of your  | oplication on the network                                                            |                                                |   |
|--------------------------------|--------------------------------------------------------------------------------------|------------------------------------------------|---|
| sensecap915node                |                                                                                      |                                                | 0 |
| Description                    |                                                                                      |                                                |   |
| A human readable description   | of your new app                                                                      |                                                |   |
| SenseCAP 915 Node              |                                                                                      |                                                | 0 |
| An application EUI will be iss | d for The Things Network block for convenience, you can a<br>EUI issued by The Thing | add your own in the application settings page. |   |
|                                |                                                                                      |                                                |   |
| Jondler registration           |                                                                                      |                                                |   |
| handler registration           |                                                                                      |                                                |   |
| Select the handler you want    | register this application to                                                         |                                                |   |

### 2) 获取 Device EUI、App EUI 和 App Key

参考<u>第二章节</u>得到终端设备的 Device EUI、App EUI 和 App Key。

示例所用终端节点的 Device EUI、App EUI 和 App Key 如下:

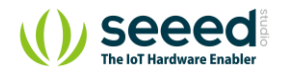

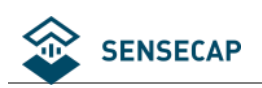

| <pre>"code": "0", "data": {     "nodeEui": "2cf7f1211070     "deviceCode": "9688E6DD3     "lorawanInformation": {         "dev_eui": "2CF7F12110         "app_eui": "800000000         "app_key": "1615B3FCE2     } },</pre> | 004c",<br>EF249E2",<br>70004C",<br>000008",<br>3A44ECB104303B37DD | 089E3"   |         |                 |              |      |
|----------------------------------------------------------------------------------------------------|-------------------------------------------------------------------|----------|---------|-----------------|--------------|------|
| 3)                                                                                                    |                                                                   |          |         |                 |              |      |
| 在之前创建的 Application 中进入                                                                                                    | "Setting"。                                                        |          |         |                 |              |      |
| "Settings" - "EUIs" - "Add EUI                                                                                                    | "                                                                 |          |         |                 |              |      |
| 填入获取到的"app_eui"并保存                                                                                                    | 7.                                                                |          |         |                 |              |      |
| Applications > 🥪 sensecap915node > Setting                                                                                                    | 35                                                                |          |         |                 |              |      |
|                                                                                                    |                                                                   | Overview | Devices | Payload Formats | Integrations | Data |
| APP SETTINGS                                                                                                    | EUIS                                                              |          |         |                 |              |      |

| APP SETTINGS  | EUIS                   |                |
|---------------|------------------------|----------------|
| General       | Add EUI                |                |
| EUIs          | × 80 00 00 00 00 00 08 | 🖉 8 bytes      |
| Collaborators |                        |                |
| Access Keys   |                        |                |
|               |                        | Cancel Add EUI |

Settings

### 4) 增加 Device

选择"Devices"-"add device"。

Device ID 自定义;Device EUI 填入获取的"dev\_eui"; App Key 填入获取的"app\_key"; App EUI 选择获取

的"app\_eui"。

选择"Add Device"。

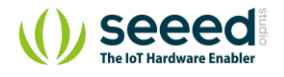

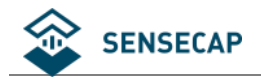

| GISTER DEVICE                                                                                                    | bulk import devi |
|----------------------------------------------------------------------------------------------------|------------------|
| Device ID<br>his is the unique identifier for the device in this app. The device ID will be immutable.             |                  |
| th-sensor                                                                                                    | 0                |
| Device EUI<br>he device EUI is the unique identifier for this device on the network. You can change the EUI later. |                  |
| × 2C F7 F1 21 10 70 00 4C                                                                                          | 🕑 8 bytes        |
| App Key<br>he App Key will be used to secure the communication between you device and the network.                 |                  |
| × 16 15 B3 FC E2 3A 44 EC B1 04 30 3B 37 DD 89 E3                                                                  | 👩 16 bytes       |
|                                                                                                    |                  |
| App EUI                                                                                                    |                  |

5) 传感器上电开机。

传感器的电源开关在设备内部,手握住逆时针转动即可很方便地拧开传感器头。

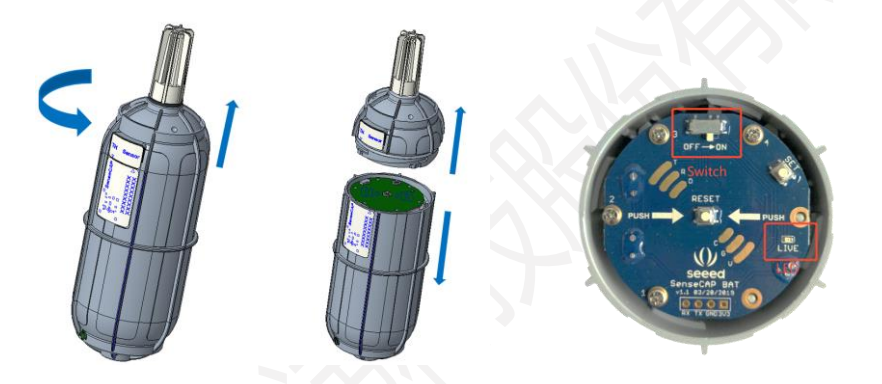

拧开后,拨动电源开关到 'ON'一侧,右边的 LED 灯会闪烁一下,表示上电成功。等待 10s 左右, LED 灯会 连续快闪 2s,表示设备入网成功。

进入"Data"页面,在页面中会出现入网数据(若未出现数据,可按传感器板面正中处的 RESET 按键,重新入网)。

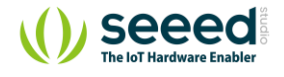

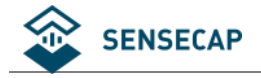

| lication   | s > 🥪 se | ensecap915 | node > D   | ata       |                     |                      |           |                |                |                      |                  |          |            |
|------------|----------|------------|------------|-----------|---------------------|----------------------|-----------|----------------|----------------|----------------------|------------------|----------|------------|
|            |          |            |            |           |                     |                      |           | Overview       | Devices        | Payload Formats      | Integrations     | Data     | Settings   |
| PPLI       | CATION   | DATA       |            |           |                     |                      |           |                |                |                      |                  | II paus  | se 🛍 clear |
| liters     | uplink   | downlink   | activation | ack       | error               |                      |           |                |                |                      |                  |          |            |
| 1          | time     | counter    | port       |           | deside de se        |                      |           |                |                |                      |                  |          |            |
| • 1        | .5:25:22 |            | 0          |           | devid: th-se        | nsor                 |           |                |                |                      |                  |          |            |
| ▲ 1        | 5:25:21  | 4          | 2 0        | confirmed | devid: <u>th-se</u> | nsor pa              | ayload: C | 00 19 00 A7 F  | -0 43 00 00 0  | 00 B4 C7             |                  |          |            |
| ▼ 1        | 5:25:11  |            | 0          |           | dev id: th-se       | nsor                 |           |                |                |                      |                  |          | - 61       |
| <b>^</b> 1 | 5:25:10  | 3          | 2 0        | confirmed | dev id: th-se       | nsor pa              | ayload: C | 00 00 00 01 0  | 01 00 01 00 0  | 07 00 64 00 3C 00 01 | 20 01 00 00 00 0 | 00 28 90 |            |
| ▼ 1        | 5:24:54  |            | 0          |           | dev id: th-se       | nsor                 |           |                |                |                      |                  |          |            |
| <b>^</b> 1 | 5:24:52  | 2          | 2 0        | confirmed | dev id: th-se       | <mark>nsor</mark> pa | ayload: C | 0 00 00 00 00  | 00 00 00 00 00 | 00                   |                  |          |            |
| <b>-</b> 1 | 5:24:41  |            | 0          |           | dev id: th-se       | nsor                 |           |                |                |                      |                  |          |            |
| <b>▲</b> 1 | 5:24:39  | 1          | 2 0        | confirmed | dev id: th-se       | <mark>nsor</mark> pa | ayload: C | 00 00 00 00 00 | 00 00 00 00 00 | 00                   |                  |          |            |
| <b>•</b> 1 | 5:24:22  |            | 0          |           | dev id: th-se       | nsor                 |           |                |                |                      |                  |          |            |
| <b>▲</b> 1 | 5:24:21  | 0          | 2 0        | confirmed | dev id: th-se       | nsor pa              | ayload: C | 0 00 00 00 00  | 00 00 00 00 00 | 00                   |                  |          |            |

入网成功后,请快速将传感器头插入装回设备主体,顺时针将传感器头拧入,装回传感器头时注意两张标签

要对齐,内部的连接器才是可靠连接状态,只有传感器头装回后,设备才能正常上传测量到的环境数据。

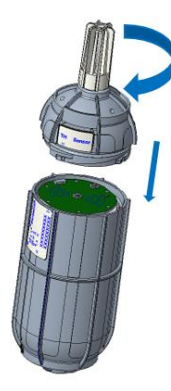

6) 添加更多设备

重复 2) ~5) 步骤即可。

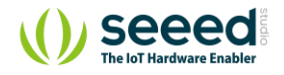

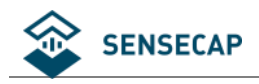

## 5. LoRaServer 配置例程

LoRaServer 的配置中会涉及 channel, 在 SenseCAP 终端在不同频段开启的 channel 如下:

- EU863-870: 0,1,2
- US902-908: 8, 9, 10, 11, 12, 13, 14, 15
- CN470-510: 80, 81, 82, 83, 84, 85, 86, 87

本例程将使用基于树莓派 3B 的 LoRaWAN 网关作为示例,若想要了解更多内容,请访问:

LoRa/LoRaWAN Gateway - 915MHz for Raspberry Pi 3 https://www.seeedstudio.com/LoRa-LoRaWAN-Gateway-915MHz-for-Raspberry-Pi-3-p-2821.html

LoRa LoRaWAN Gateway - 868MHz Kit with Raspberry Pi 3 https://www.seeedstudio.com/LoRa-LoRaWAN-Gateway-868MHz-Kit-with-Raspberry-Pi-3-p-2823.html

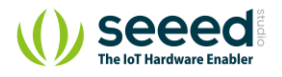

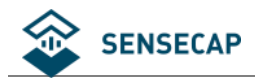

## 5.1 准备工作

在本例程中,我们使用 LoRaServer 连接(<u>www.loraserver.io</u>)。

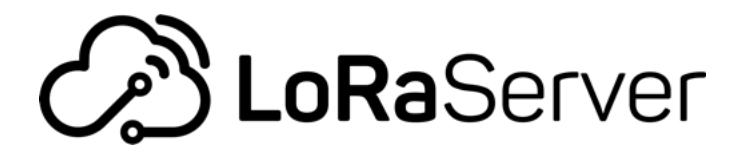

### 5.1.1 安装镜像

设备使用基于树莓派 3B 的 RHF0M301 LoRaWAN 网关,首先下载镜像文件,并烧录到 SD 卡。

镜像下载: <u>https://artifacts.loraserver.io/downloads/lora-gateway-os/raspberrypi/raspberrypi3/3.0.0test2/</u>

Index of /downloads/lora-gateway-os/raspberrypi/raspberrypi3/3.0.0test2/

| <u>/</u>                                       |                      |           |
|------------------------------------------------|----------------------|-----------|
| licenses/                                      | 10-Aug-2019 12:57    | -         |
| lora-gateway-os-base-raspberrypi3201908100919. | .> 10-Aug-2019 12:56 | 59054080  |
| lora-gateway-os-base-raspberrypi3201908100919. | .> 10-Aug-2019 12:55 | 130464960 |
| lora-gateway-os-full-raspberrypi3201908100923. | .> 10-Aug-2019 12:56 | 87034368  |
| lora-gateway-os-full-raspberrypi3201908100923. | .> 10-Aug-2019 12:58 | 18444450  |
|                                                |                      |           |

选择 lora-gateway-os-full 版本。

安装及烧录方法参考: <u>https://www.loraserver.io/lora-gateway-os/install/raspberrypi/</u>

### 5.1.2 登录系统

设备上电,开机后输入用户名和密码。(用户名和密码均默认为: admin)

可使用路由器查看 IP 地址,也可以进入系统后,输入命令: ifconfig

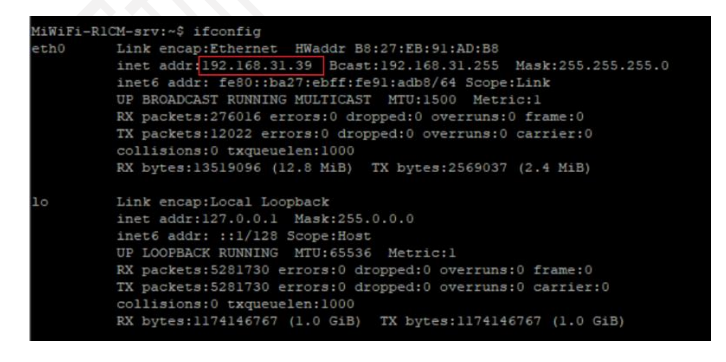

获得 IP 地址后,为方便操作,使用 SSH 方式登录到系统。

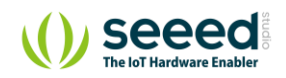

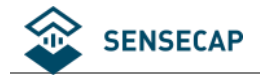

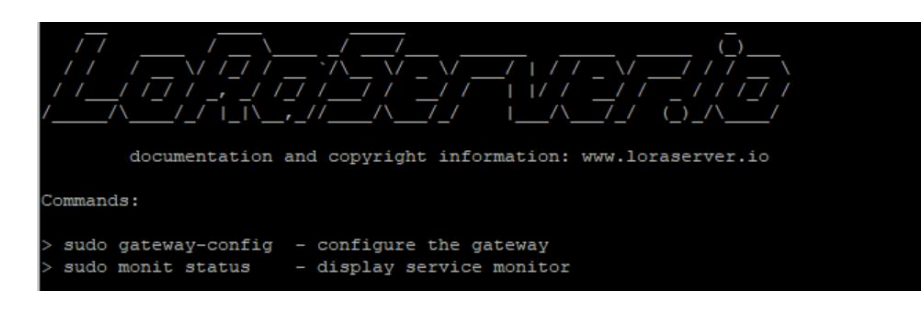

#### 输入: sudo gateway-config

输入密码,进入配置页,选择"2 Setup LoRa concentrator shield";

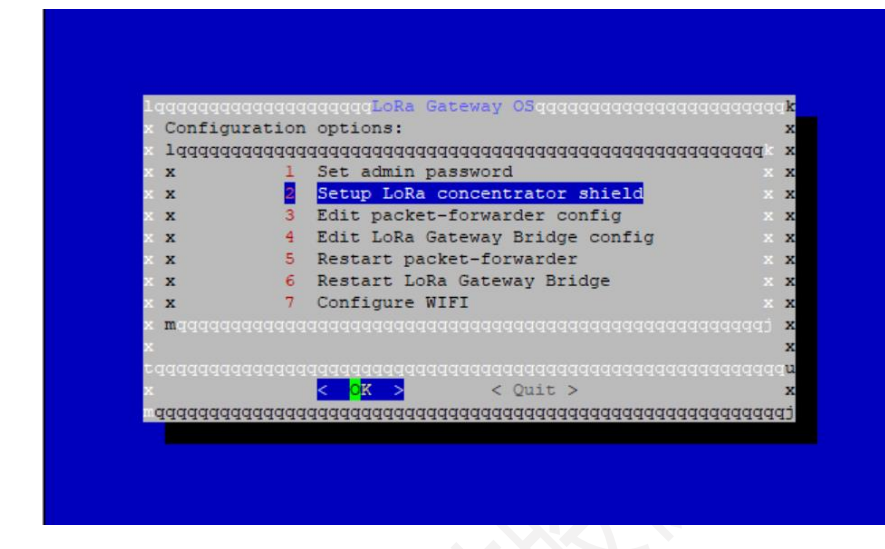

选择"6 RisingHF - RHFOM301";

| x Select : | shield:  |                   |      |                   |            |        | x  |
|------------|----------|-------------------|------|-------------------|------------|--------|----|
| Tadadad    | qqqqqqqq | ddddddddd<br>Twer | Idda | 1000000           | aaaaaaaaaa | adddd  | X  |
| <b>2</b>   | 2        | TMST              | -    | 109802            |            |        | ×  |
| x          | 3        | Pi Supply         | _    | LoRa Gateway      | НАТ        |        | x  |
| xx         | 4        | RAK               | _    | RAK2245           |            |        | x  |
| x          | 5        | RAK               | _    | RAK831            |            |        | x  |
| ××         | 6        | RisingHF          | _    | RHF0M301          |            |        | x  |
| × x        | 7        | Sandbox           | -    | LoRaGo PORT       |            |        | x  |
| x mdddddd  |          |                   |      |                   |            |        | x  |
| raaaaaaaa  |          |                   | Iaa  |                   |            |        | u  |
| x          | <        | OK >              |      | <cancel></cancel> |            |        | x  |
| ddddddd    | qqqqqqq  | aaaaaaaaaaa       | Idda | aaaaaaaaaaaaaa    | adadadada  | qqqqqq | tF |

然后可以根据使用频段选择"EU868"和"US915"。

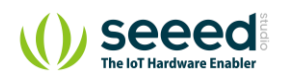

## 5.2 EU868 网关配置和设备注册

### 5.2.1 网关配置

### 1) 网关频段选择

根据上述步骤,选择"1 EU868"。

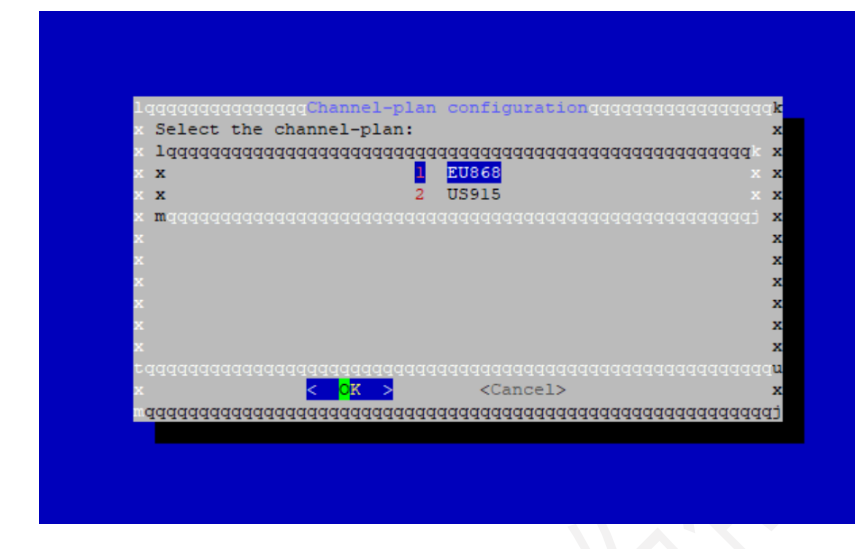

连续选择"Yes"或"OK",直到返回"LoRa Gateway OS"界面。

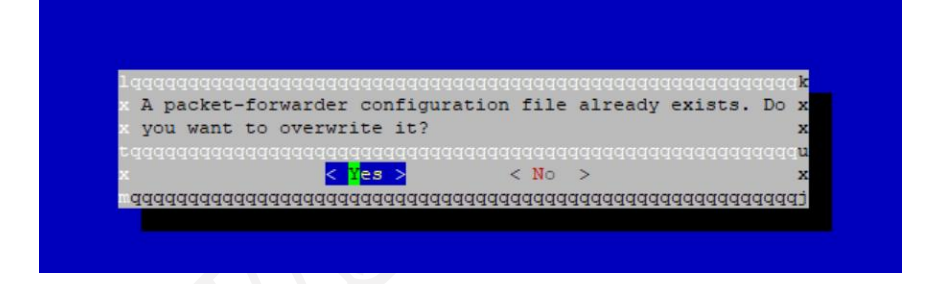

### 2) 网页中的网关参数配置

在浏览器中输入 http://192.168.31.39:8080 (192.168.31.39 替换为网关正在使用的 IP)

注意:请将电脑和网关的网络配置在同一路由器下,若仍然打不开网页,尝试更换浏览器。

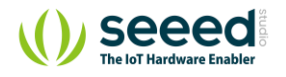

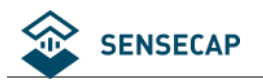

|                                 |                                                                                                    | Q Search organization, application, ga                                                                                                    | ateway or device 🥐           | admin                   |
|---------------------------------|----------------------------------------------------------------------------------------------------|----------------------------------------------------------------------------------------------------|------------------------------|-------------------------|
|                                 | Network-servers                                                                                                    | Natwork approve                                                                                                    |                              |                         |
| R                               | Gateway-profiles                                                                                                    | Network-Servers                                                                                                    |                              | 1 765                   |
| ::                              | Organizations                                                                                                    | Name Server                                                                                                    |                              |                         |
|                                 | All users                                                                                                    |                                                                                                    |                              |                         |
| a                               | server 👻                                                                                                    | Duition iccainostatuu                                                                                                    | lows per page: 10 ▼ 1.1 of 1 |                         |
| ;                               | Org. settings                                                                                                    |                                                                                                    | owa per page. To - T-TOTT    |                         |
|                                 | Org. users                                                                                                    |                                                                                                    |                              |                         |
|                                 | Service-profiles                                                                                                    |                                                                                                    |                              |                         |
|                                 | Device-profiles                                                                                                    |                                                                                                    |                              |                         |
|                                 | Gateways                                                                                                    |                                                                                                    |                              |                         |
|                                 | Applications                                                                                                    |                                                                                                    |                              |                         |
|                                 | Multicast-groups                                                                                                    |                                                                                                    |                              |                         |
| ダ<br>に                          | 无创建网关配置<br>同频段使用的通                                                                                                    | 文件,选择"Gateway-profiles",点击"Create"。<br>道不同,EU863-870 使用: 0, 1 , 2 。                                                                                                    |                              |                         |
| ダ<br>に<br>N                     | 记创建网关配置<br>同频段使用的通<br>ame"自定义即                                                                                                    | 文件,选择"Gateway-profiles",点击"Create"。<br>道不同,EU863-870 使用: 0, 1 , 2 。<br>叩可,"Enabled channels"输入:1, 2, 3                                                                                                    |                              |                         |
|                                 | E创建网关配置<br>同频段使用的通<br>lame"自定义即<br>teway-profiles                                                                                                    | 文件,选择"Gateway-profiles",点击"Create"。<br>道不同,EU863-870 使用: 0, 1 , 2 。<br>叩可,"Enabled channels"输入:1, 2, 3<br><b>/ seeedtest-gwprof</b>                                                                                        | +                            | - DELETE                |
| デ<br>N<br>a                     | E创建网关配置<br>同频段使用的通<br>ame"自定义即<br>teway-profiles                                                                                                    | 文件,选择"Gateway-profiles",点击"Create"。<br>道不同,EU863-870 使用: 0, 1 , 2 。<br>叩可,"Enabled channels"输入:1, 2, 3<br>/ <b>seeedtest-gwprof</b>                                                                                        | +                            | - DELETE                |
| デ<br>ア<br>N<br>a<br>N<br>S<br>A | E创建网关配置<br>同频段使用的通<br>ame"自定义即<br>teway-profiles<br>ame*<br>eeedtest-gwprof                                                                                                    | 文件,选择"Gateway-profiles",点击"Create"。<br>道不同,EU863-870 使用: 0, 1 , 2 。<br>叩可,"Enabled channels"输入: 1, 2, 3<br><b>/ seeedtest-gwprof</b>                                                                                       | +                            | - DELETE                |
|                                 | E创建网关配置<br>同频段使用的通<br>ame"自定义即<br>teway-profiles<br>ame*<br>eeedtest-gwprof<br>short name identifying the                                                                                           | 文件,选择"Gateway-profiles",点击"Create"。<br>道不同,EU863-870 使用: 0, 1 , 2 。<br>叩可,"Enabled channels"输入: 1, 2, 3<br>/ <b>seeedtest-gwprof</b>                                                                                       | +                            | - DELETE                |
|                                 | E创建网关配置<br>同频段使用的通<br>ame"自定义即<br>teway-profiles<br>ame*<br>eeedtest-gwprof<br>short name identifying the<br>nabled channels*                                                                       | 文件,选择"Gateway-profiles",点击"Create"。<br>道不同,EU863-870 使用: 0, 1 , 2 。<br>叩可,"Enabled channels"输入: 1, 2, 3<br>/ <b>seeedtest-gwprof</b>                                                                                       | +                            | - DELETE                |
|                                 | E创建网关配置<br>同频段使用的通<br>ame"自定义即<br>teway-profiles<br>ame*<br>eeedtest-gwprof<br>short name identifying the<br>nabled channels *<br>1,2                                                               | 空件,选择"Gateway-profiles",点击"Create"。<br>道不同,EU863-870 使用: 0, 1 , 2 。<br>叩可,"Enabled channels"输入: 1, 2, 3<br>/ seeedtest-gwprof                                                                                              |                              | - DELETE                |
|                                 | E创建网关配置<br>同频段使用的通<br>ame"自定义即<br>teway-profiles<br>ame*<br>eeedtest-gwprof<br>short name identifying the<br>nabled channels *<br>, 1, 2<br>re channels active in this.<br>tra channels must not be | 它文件,选择"Gateway-profiles",点击"Create"。<br>道不同,EU863-870 使用: 0, 1 , 2 。<br>叩可,"Enabled channels"输入: 1, 2, 3<br>/ seeedtest-gwprof<br>e gateway-profile as specified in the LoRaWAN Regional Parameters sepecification. Separa | ate channels by comma, e.    | - DELETE<br>g. 0, 1, 2. |

### 3) 网关本地文件的参数配置

回到 SSH 界面,选择 "Edit packet-forwarder config"。

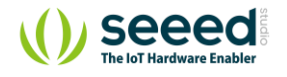

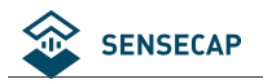

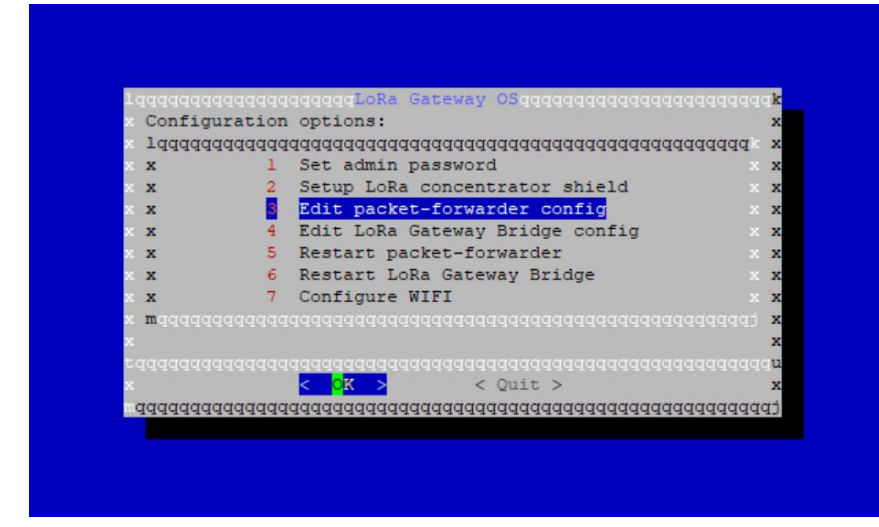

可见文件中主要包含 "SX1301\_conf" 和 "gateway\_conf" 两部分。 "SX1301\_conf" 是对频点等参数的配置, "gateway\_conf" 是对网关的基本配置。在这里需要修改 "SX1301\_conf" , 先删除原本的配置, 再将文档末 尾的<u>附录 EU868</u>粘贴到原位置, 即使用附录中 EU868 的 "SX1301\_conf" 替换系统中原有的 "SX1301\_conf" 。

快捷键: "Ctrl + K" 删除整行; "Ctrl + O" 保存; "Ctrl + X" 退出编辑

### 替换前

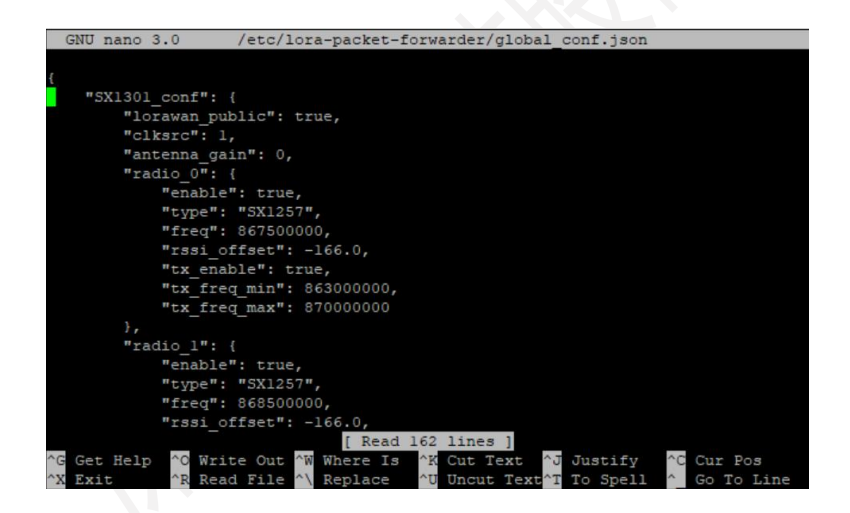

替换后

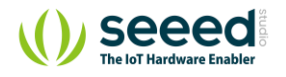

#### 【技术资料】

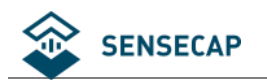

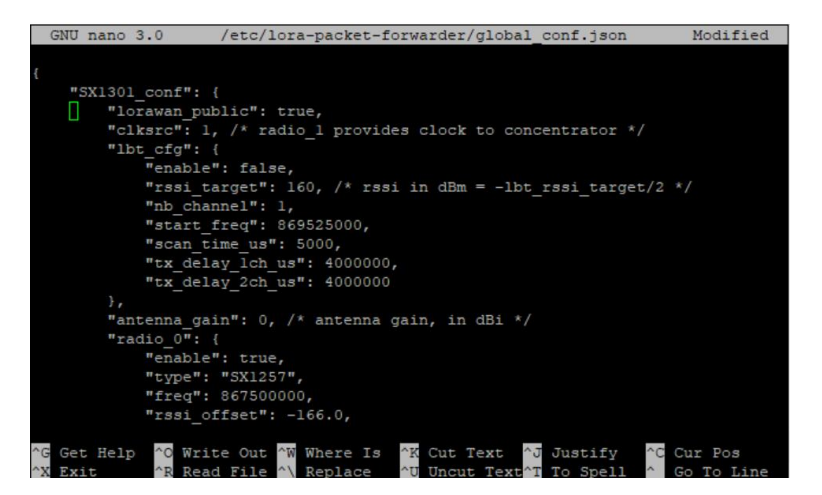

注意: 最后和 "gateway\_conf" 部分的分隔需要 "},"

### 记录下"gateway\_ID",后续配置将使用。

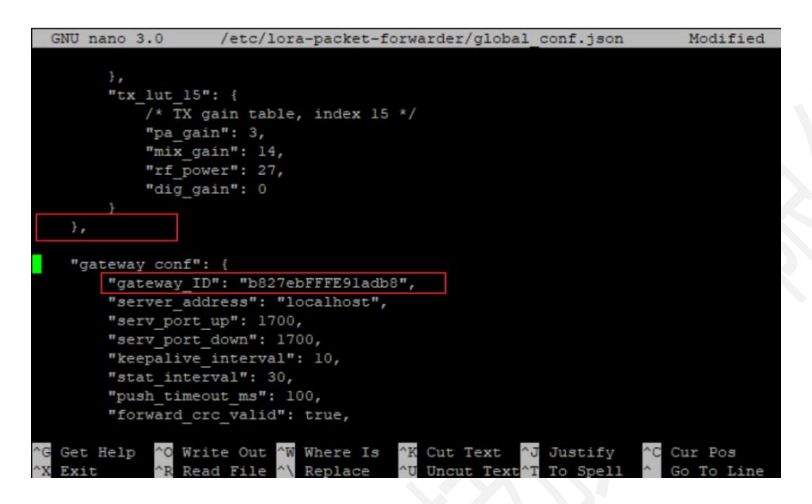

回到 LoRa Gateway OS 界面,选择"Restart packet-forwarder",更新配置。

### 4) 创建网关

再次回到浏览器,选择"Gateways",创建网关。

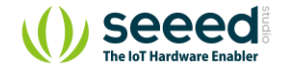

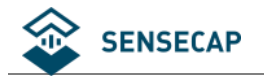

| €              | <b>DoRa</b> Server |              |                  | <b>Q</b> Search organization, application, gateway or device | ? 🔒 admin |
|----------------|--------------------|--------------|------------------|--------------------------------------------------------------|-----------|
| 81<br>81<br>81 | Network-servers    | Gateways     |                  |                                                              | + CREATE  |
| $\bigotimes$   | Gateway-profiles   |              |                  |                                                              |           |
|                | Organizations      | Name         | Gateway ID       | Gateway activity (30d)                                       |           |
| -              | All users          | seeedtest-gw | b827ebfffe91adb8 |                                                              |           |
| loras          | server 👻           |              |                  | Rows per page: 10 -                                          | 11011     |
| ¢              | Org. settings      |              |                  | roma ber halter 🧰 -                                          |           |
| *              | Org. users         |              |                  |                                                              |           |
| ∎≡             | Service-profiles   |              |                  |                                                              |           |
|                | Device-profiles    |              |                  |                                                              |           |
| $\bigcirc$     | Gateways           |              |                  |                                                              |           |
|                | Applications       |              |                  |                                                              |           |
| 9              | Multicast-groups   |              |                  |                                                              |           |

自定义网关名字,写关于该网关的描述, "Gateway ID"为上述步骤 "gateway\_conf" 中 "gateway\_ID", "Gateway-

profile"选择之前配置的文件,勾选"Gateway discovery enabled",其他选择默认,完成创建。

| Gateway name * seecedtest-gw The name may only contain words, numbers and dashes. Gateway description * seeced gw Gateway 10 * b2 27 eb ff fe 91 ad b8 MSB C Attemport Select the network-server * buildin Select the network-server to which the gateway will connect. When no network-servers are available in the dropdown, make sure a service profile exists for this organization. Gateway-profile Secedtest-gwprofi Secedtest-gwprofi Secedtest-gwprofile Secedtest-gwprofile Secedtest-gwprofi | Gateways / Create                                                                                                    |                  |                  |
|----------------------------------------------------------------------------------------------------|----------------------------------------------------------------------------------------------------|------------------|------------------|
| Gateway name * seechtest-gw The name may only contain words, numbers and dashes. Gateway description * seeced gw Gateway 10 * be 27 eb ff fe 91 ad b8 MSB C Network-server * buildin Select the network-server to which the gateway will connect. When no network-servers are available in the dropdown, make sure a service-profile exists for this organization. Gateway profile seecedtest-gwprof An optional gateway-profile which can be assigned to a gateway. This configuration can be used to automatically re-configure the gateway when LoRa Gateway Bridge is configured so that it. C Gateway discovery enabled When enabled (and LoRa Server is configured with the gateway discover feature enabled), the gateway will send out periodical pings to test its coverage by other gateways in the same network. Gateway altitude (meters)* 0                                                                                                    |                                                                                                    |                  |                  |
| seeedtest-gw The name may only contain words, numbers and dashes. Gateway description * seeed gw Gateway lD * b8 27 eb ff fe 91 ad b8 MSB C Autork-server * buildin C Select the network-server to which the gateway will connect. When no network-servers are available in the dropdown, make sure a service-profile exists for this organization. Gateway profile Seeedtest-gwprof C C C C C C C C C C C C C C C C C C C                                                                                                    | Gateway name *                                                                                                    |                  |                  |
| The name may only contain words, numbers and dashes. Gateway description * seeed gw Gateway ID * b 27 eb ff fe 91 ad b8 MSB C Network-server * buildin C Select the network-server to which the gateway will connect. When no network-servers are available in the dropdown, make sure a service-profile exists for this organization. Gateway profile seeedtest-gwprof An optional gateway-profile which can be assigned to a gateway. This configuration can be used to automatically re-configure the gateway when LoRa Gateway Bridge is configured so that it C Gateway altitude (meters)* O                                                                                                    | seeedtest-gw                                                                                                    |                  |                  |
| Gateway description * seeed gw Gateway ID * b 27 eb ff fe 91 ad b8 MSB C  Network-server * buildin C  Select the network-server to which the gateway will connect. When no network-servers are available in the dropdown, make sure a service-profile exists for this organization. Gateway-profile seeedtest-gwprof An optional gateway-profile which can be assigned to a gateway. This configuration can be used to automatically re-configure the gateway when LoRa Gateway Bridge is configured so that it C Gateway discovery enabled When enabled (and LoRa Server is configured with the gateway discover feature enabled), the gateway will send out periodical pings to test its coverage by other gateways in the same network. Gateway altitude (meters)* 0                                                                                                    | The name may only contain words, numbers and dashes.                                                                                                    |                  |                  |
| seeed gw Gateway ID * b8 27 eb ff fe 91 ad b8 MSB C Autwork-server * buildin Select the network-server to which the gateway will connect. When no network-servers are available in the dropdown, make sure a service profile exists for this organization. Gateway-profile seceedtest-gwprof An optional gateway-profile which can be assigned to a gateway. This configuration can be used to automatically re-configure the gateway when LoRa Gateway Bridge is configured so that it An optional gateway-profile which can be assigned to a gateway. This configuration can be used to automatically re-configure the gateway when LoRa Gateway Bridge is configured so that it anaages the packet-forwarder configuration. C Gateway discovery enabled When enabled (and LoRa Server is configured with the gateway discover feature enabled), the gateway will send out periodical pings to test its coverage by other gateways in the same network. Gateway atitude (meters)* 0                                                                                                    | Gateway description *                                                                                                    |                  |                  |
| Gateway ID * b8 27 eb ff fe 91 ad b8 MSB C  Network-server * buildin  Select the network-server to which the gateway will connect. When no network-servers are available in the dropdown, make sure a service-profile exists for this organization. Gateway-profile seceettest-gwprof An optional gateway-profile which can be assigned to a gateway. This configuration can be used to automatically re-configure the gateway when LoRa Gateway Bridge is configured so that it An optional gateway-profile which can be assigned to a gateway. This configuration can be used to automatically re-configure the gateway when LoRa Gateway Bridge is configured so that it anaages the packet-forwarder configuration. C Gateway altitude (and LoRa Server is configured with the gateway discover feature enabled), the gateway will send out periodical pings to test its coverage by other gateways in the same network. Gateway altitude (meters)* O                                                                                                    | seeed gw                                                                                                    |                  |                  |
| Gateway ID * b8 27 eb ff fe 91 ad b8 MSB C Network-server * buildin Select the network-server to which the gateway will connect. When no network-servers are available in the dropdown, make sure a service-profile exists for this organization. Gateway-profile seeedtest-gwprof An optional gateway-profile which can be assigned to a gateway. This configuration can be used to automatically re-configure the gateway when LoRa Gateway Bridge is configured so that it anaages the packet-forwarder configured with the gateway discover feature enabled), the gateway will send out periodical pings to test its coverage by other gateways in the same network. Gateway altitude (meters)* 0                                                                                                    |                                                                                                    |                  |                  |
| Gateway ID * b8 27 eb ff fe 91 ad b8 MSB C                                                                                                    |                                                                                                    |                  |                  |
| b8 27 eb ff fe 91 ad b8 MSB C MSB C Network-server * buildin Select the network-server to which the gateway will connect. When no network-servers are available in the dropdown, make sure a service-profile exists for this organization. Gateway-profile secedtest-gwprof An optional gateway-profile which can be assigned to a gateway. This configuration can be used to automatically re-configure the gateway when LoRa Gateway Bridge is configured so that it anages the packet-forwarder configuration. Gateway discovery enabled When enabled (and LoRa Server is configured with the gateway discover feature enabled), the gateway will send out periodical pings to test its coverage by other gateways in the same network. Gateway altitude (meters)* 0                                                                                                    | Gateway ID *                                                                                                    |                  |                  |
| Network-server * buildin Select the network-server to which the gateway will connect. When no network-servers are available in the dropdown, make sure a service-profile exists for this organization. Gateway-profile seeedtest-gwprof An optional gateway-profile which can be assigned to a gateway. This configuration can be used to automatically re-configure the gateway when LoRa Gateway Bridge is configured so that it anaages the packet-forwarder configuration. Gateway discovery enabled When enabled (and LoRa Server is configured with the gateway discover feature enabled), the gateway will send out periodical pings to test its coverage by other gateways in the same network. Gateway altitude (meters)* 0                                                                                                    | b8 27 eb ff fe 91 ad b8                                                                                                    | MSB              | C                |
| Network-server * buildin  Select the network-server to which the gateway will connect. When no network-servers are available in the dropdown, make sure a service-profile exists for this organization.  Gateway-profile  seeedtest-gwprof  An optional gateway-profile which can be assigned to a gateway. This configuration can be used to automatically re-configure the gateway when LoRa Gateway Bridge is configured so that it manages the packet-forwarder configuration.  Gateway discovery enabled  When enabled (and LoRa Server is configured with the gateway discover feature enabled), the gateway will send out periodical pings to test its coverage by other gateways in the same network.  Gateway altitude (meters)* 0                                                                                                    |                                                                                                    |                  |                  |
| pullalin <ul> <li>Select the network-server to which the gateway will connect. When no network-servers are available in the dropdown, make sure a service-profile exists for this organization.</li> </ul> Gateway-profile   sececttest-gwprof   An optional gateway-profile which can be assigned to a gateway. This configuration can be used to automatically re-configure the gateway when LoRa Gateway Bridge is configured so that it manages the packet-forwarder configuration.   Gateway discovery enabled   When enabled (and LoRa Server is configured with the gateway discover feature enabled), the gateway will send out periodical pings to test its coverage by other gateways in the same network. Gateway altitude (meters)* 0                                                                                                    | Network-server *                                                                                                    |                  |                  |
| Select the network-server to which the gateway will connect. When no network-servers are available in the dropdown, make sure a service-profile exists for this organization.  Gateway-profile seeedtest-gwprof An optional gateway-profile which can be assigned to a gateway. This configuration can be used to automatically re-configure the gateway when LoRa Gateway Bridge is configured so that it manages the packet-forwarder configured on the gateway discover feature enabled), the gateway will send out periodical pings to test its coverage by other gateways in the same network.  Gateway altitude (meters)* 0                                                                                                    |                                                                                                    |                  | •                |
| Gateway-profile  seeedtest-gwprof An optional gateway-profile which can be assigned to a gateway. This configuration can be used to automatically re-configure the gateway when LoRa Gateway Bridge is configured so that it Gateway discovery enabled When enabled (and LoRa Server is configured with the gateway discover feature enabled), the gateway will send out periodical pings to test its coverage by other gateways in the same network. Gateway altitude (meters)* 0                                                                                                    | Select the network-server to which the gateway will connect. When no network-servers are available in the dropdown, make sure a service-profile exists for this organization.                                              |                  |                  |
| seeedtest-gwprof X • An optional gateway-profile which can be assigned to a gateway. This configuration can be used to automatically re-configure the gateway when LoRa Gateway Bridge is configured so that it manages the packet-forwarder configuration. Gateway discovery enabled (and LoRa Server is configured with the gateway discover feature enabled), the gateway will send out periodical pings to test its coverage by other gateways in the same network. Gateway altitude (meters)*                                                                                                    | Gateway-profile                                                                                                    |                  |                  |
| An optional gateway-profile which can be assigned to a gateway. This configuration can be used to automatically re-configure the gateway when LoRa Gateway Bridge is configured so that it manages the packet-forwarder configuration.<br>Gateway discovery enabled<br>When enabled (and LoRa Server is configured with the gateway discover feature enabled), the gateway will send out periodical pings to test its coverage by other gateways in the same network.<br>Gateway altitude (meters)*<br>0                                                                                                    | seeedtest-gwprof                                                                                                    |                  | $\times \bullet$ |
| Gateway discovery enabled When enabled (and LoRa Server is configured with the gateway discover feature enabled), the gateway will send out periodical pings to test its coverage by other gateways in the same network. Gateway altitude (meters)* 0                                                                                                    | An optional gateway-profile which can be assigned to a gateway. This configuration can be used to automatically re-configure the gateway when LoRa Gateway Bridge is config<br>manages the packet-forwarder configuration. | jured so that if | t                |
| When enabled (and LoRa Server is configured with the gateway discover feature enabled), the gateway will send out periodical pings to test its coverage by other gateways in the same network.<br>Gateway altitude (meters) *<br>0                                                                                                    | Gateway discovery enabled                                                                                                    |                  |                  |
| Gateway altitude (meters) *<br>0                                                                                                    | When enabled (and LoRa Server is configured with the gateway discover feature enabled), the gateway will send out periodical pings to test its coverage by other gateways in the                                           | ne same netw     | ork.             |
| 0                                                                                                    | Gateway altitude (meters) *                                                                                                    |                  |                  |
|                                                                                                    | 0                                                                                                    |                  |                  |

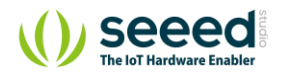

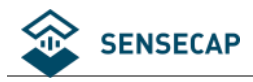

### 5.2.2 设备注册

### 1) 服务参数配置。自定义名字,选择"buildin",勾选"Add gateway meta-data",其他选择默认。

| Service-profile name *                                                                                                    |
|----------------------------------------------------------------------------------------------------|
| seedtest-serviceprof                                                                                                    |
| A name to identify the service-profile.                                                                                                    |
| Network-server *                                                                                                    |
| buildin                                                                                                    |
| The network-server on which this service-profile will be provisioned. After creating the service-profile, this value can't be changed.                                                                                                    |
| ✓ Add gateway meta-data                                                                                                    |
| GW metadata (RSSI, SNR, GW geoloc., etc.) are added to the packet sent to the application-server.                                                                                                    |
| Enable network geolocation                                                                                                    |
| When enabled, the network-server will try to resolve the location of the devices under this service-profile. Please note that you need to have gateways supporting the fine-timestamp feature and that the network-server needs to be configured in order to provide geolocation support. |
| Device-status request frequency                                                                                                    |
| 0                                                                                                    |
| Frequency to initiate an End-Device status request (request/day). Set to 0 to disable.                                                                                                    |
| Minimum allowed data-rate *                                                                                                    |
| 0                                                                                                    |
| Minimum allowed data rate. Used for ADR.                                                                                                    |
| Maximum allowed data-rate *                                                                                                    |
| 0                                                                                                    |
| Maximum allowed data rate. Used for ADR.                                                                                                    |
|                                                                                                    |

#### 2) 设备参数配置。

在 "GENERAL" 页面, 自定义名字, "LoRaWAN MAC version" 选择 "1.0.2" 版本, "LoRaWAN Regional Parameters

revision"选择 B, 其他选择默认。

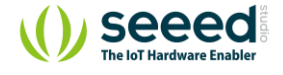

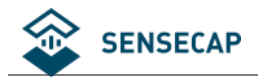

| evice-profiles / s            | seeedtest-devicepro               | of            |         | <b>DELETE</b>       |
|-------------------------------|-----------------------------------|---------------|---------|---------------------|
| GENERAL                       | JOIN (OTAA / ABP)                 | CLASS-B       | CLASS-C | CODEC               |
| Device-profile name *         | -                                 |               |         |                     |
| seeedtest-deviceprof          |                                   |               |         |                     |
| A name to identify the device | -profile.                         |               |         |                     |
| LoRaWAN MAC version *         |                                   |               |         |                     |
| 1.0.2                         |                                   |               |         | •                   |
| The LoRaWAN MAC version s     | supported by the device.          |               |         |                     |
| LoRaWAN Regional Paramete     | ers revision *                    |               |         |                     |
| В                             |                                   |               |         | •                   |
| Revision of the Regional Para | meters specification supported by | y the device. |         |                     |
| Max EIRP *                    |                                   |               |         |                     |
| 0                             |                                   |               |         |                     |
| Maximum EIRP supported by     | the device.                       |               |         |                     |
|                               |                                   |               | UP      | DATE DEVICE-PROFILE |
|                               |                                   |               |         |                     |

在 "JOIN (OTAA/ABP)"页面, 勾选 "Device supports OTAA"。其他页面不做设置。

| Device-pr | Device-profiles / seeedtest-deviceprof |                   |         |         |                     |  |  |  |  |
|-----------|----------------------------------------|-------------------|---------|---------|---------------------|--|--|--|--|
|           |                                        |                   |         |         |                     |  |  |  |  |
| GEN       | IERAL                                  | JOIN (OTAA / ABP) | CLASS-B | CLASS-C | CODEC               |  |  |  |  |
| 🗹 Device  | V Device supports OTAA                 |                   |         |         |                     |  |  |  |  |
|           |                                        |                   |         |         |                     |  |  |  |  |
|           |                                        |                   |         | UF      | DATE DEVICE-PROFILE |  |  |  |  |

3) 增加设备。在主界面列表,选择"Applications",创建应用。

自定义名字和描述,选择之前已经配置的服务,完成创建。

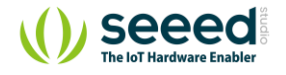

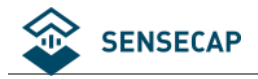

**Applications / Create** 

| Application name *                                                                                                    |
|----------------------------------------------------------------------------------------------------|
| seeedtest-app                                                                                                    |
| The name may only contain words, numbers and dashes.                                                                                                    |
| Application description *                                                                                                    |
| seeedtest                                                                                                    |
| Service-profile *                                                                                                    |
| seeedtest-serviceprof                                                                                                    |
| The service-profile to which this application will be attached. Note that you can't change this value after the application has been created.                                                                                                    |
| Payload codec                                                                                                    |
| None                                                                                                    |
| By defining a payload codec, LoRa App Server can encode and decode the binary device payload for you.Important note: they payload fields have moved to the device-profile. For backward-compatibility and migration, existing codec settings are still visible. Codec settings on the device-profile have priority over the application codec settings. |
|                                                                                                    |
| CREATE APPLICATION                                                                                                    |
|                                                                                                    |

点击应用名称,进入详情页,选择创建设备。

自定义名称和设备描述, 输入在 2.获取 SenseCAP 终端的参数 部分得到的设备 EUI, 选择配置好的设备参

数,完成创建。

### Applications / seeedtest-app / Devices / Create

| GENERAL                         | VARIABLES                      | TAGS                                            |              |        |
|---------------------------------|--------------------------------|-------------------------------------------------|--------------|--------|
| Device name *                   |                                |                                                 |              |        |
| 868-device-2                    |                                |                                                 |              |        |
| The name may only contain wo    | rds, numbers and dashes.       |                                                 |              |        |
| Device description *            |                                |                                                 |              |        |
| 868 test device #2              |                                |                                                 |              |        |
| Device EUI *                    |                                |                                                 |              |        |
| 2c f7 f1 22 04 40 00 00         |                                |                                                 | MSB          | G      |
| Device-profile *                |                                |                                                 |              |        |
| seeedtest-deviceprof            |                                |                                                 |              | *      |
| Disable frame-counte            | r validation                   |                                                 |              |        |
| Note that disabling the frame-c | ounter validation will comprom | se security as it enables people to perform rep | lay-attacks. |        |
|                                 |                                |                                                 | CREATE       | DEVICE |

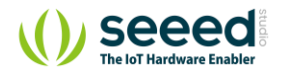

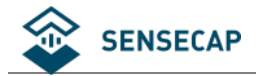

进入设备详情页,点击"KEYS (OTAA)"页面,在"Application key"输入在 2.获取 SenseCAP 终端的参数 部

分通过 HTTP API 获取的 App Key,其他选择默认,完成设置。

|              | DETAILS                | CONFIGURATION                    | KEYS (OTAA)                      | ACTIVATION                 |             | DEV       | IC >    |
|--------------|------------------------|----------------------------------|----------------------------------|----------------------------|-------------|-----------|---------|
| olication ke | /*                     |                                  |                                  |                            |             |           |         |
| 22 33 4      | 4 55 66 77 88 99       | 9 00 aa bb cc dd ee ff           |                                  | Ν                          | <b>MSB</b>  | C         | Ø       |
| LoRaWAN      | 1.0 devices. In case y | your device supports LoRaWAN 1.7 | 1, update the device-profile fir | st.                        |             |           |         |
| en Applic    | ation key              |                                  |                                  | Ν                          | <b>N</b> SB | C         | Ø       |
|              | 1.0 devices. This kev  | must only be set when the device | implements the remote mult       | cast setup specification / | / firmwa    | re update | es over |

### 4) 传感器上电开机。

首先在浏览器中回到设备详情页的"DEVICE DATA"页面。此时处于刷新状态,无任何数据。

| DETAILS | CONFIGURATION | KEYS (OTAA) | ACTIVATION | DEVICE DATA | LORAWAN FRAM | es > |
|---------|---------------|-------------|------------|-------------|--------------|------|
|         |               |             | () HELP    | II PAUSE    |              | CLEA |
|         |               |             |            |             |              |      |
|         |               |             | -          |             |              |      |
|         |               |             |            |             |              |      |

传感器的电源开关在设备内部,手握住逆时针转动即可很方便地拧开传感器头。

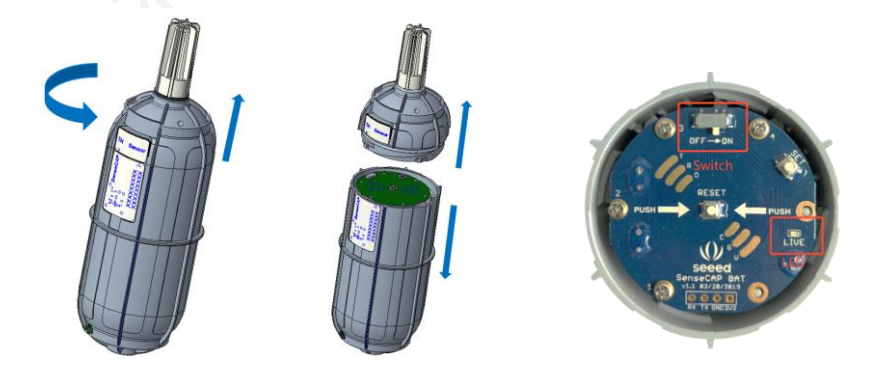

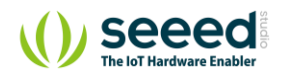

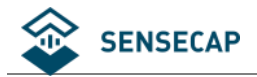

拧开后,拨动电源开关到'ON'一侧,右边的 LED 灯会闪烁一下,表示上电成功。等待 10s 左右, LED 灯会 连续快闪 2s,表示设备入网成功。同时,在页面中会出现入网数据。(若未出现数据,可按传感器板面正中 处的 RESET 按键,重新入网)

| D           | ETAILS | CONFIGURATION | KEYS (OTAA) | ACTIVATION | DEVICE DATA | LORAWAN FRAMES | FIRMWARE   |       |
|-------------|--------|---------------|-------------|------------|-------------|----------------|------------|-------|
|             |        |               |             |            |             | HELP           | ▲ DOWNLOAD | CLEAR |
| 12:07:39 AM | uplink |               |             |            |             |                |            | ~     |
| 12:02:35 AM | uplink |               |             |            |             |                |            | ~     |
| 11:57:31 PM | uplink |               |             |            |             |                |            | ~     |
| 11:52:27 PM | uplink |               |             |            |             |                |            | ~     |
| 11:52:16 PM | uplink |               |             |            |             |                |            | ~     |
| 11:52:07 PM | uplink |               |             |            |             |                |            | ~     |
| 11:51:50 PM | uplink |               |             |            |             |                |            | ~     |
| 11:51:36 PM | uplink |               |             |            |             |                |            | ~     |
| 11:51:17 PM | uplink |               |             |            |             |                |            | ~     |
| 11:50:59 PM | uplink |               |             |            |             |                |            | ~     |
| 11:50:59 PM | join   |               |             |            |             |                |            | ~     |

入网成功后,请快速将传感器头插入装回设备主体,顺时针将传感器头拧入,装回传感器头时注意两张标签 要对齐,内部的连接器才是可靠连接状态,只有传感器头装回后,设备才能正常上传测量到的环境数据。

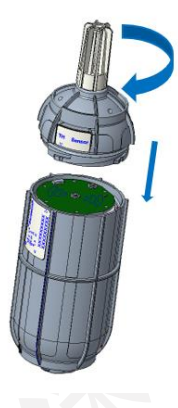

5) 添加更多的设备

再次添加新的 SenseCAP 设备,只需要重复以上第 3)、第 4)步骤即可。

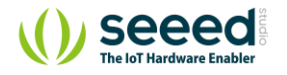

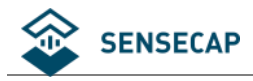

## 5.3 US915 网关配置和设备注册

在配置中,除网关配置与 EU868 不相同,其余步骤均与 3.2 EU868 网关配置和设备注册 相同。

参照 3.2.1 网关配置

1) 网关频段选择

选择"US915"。

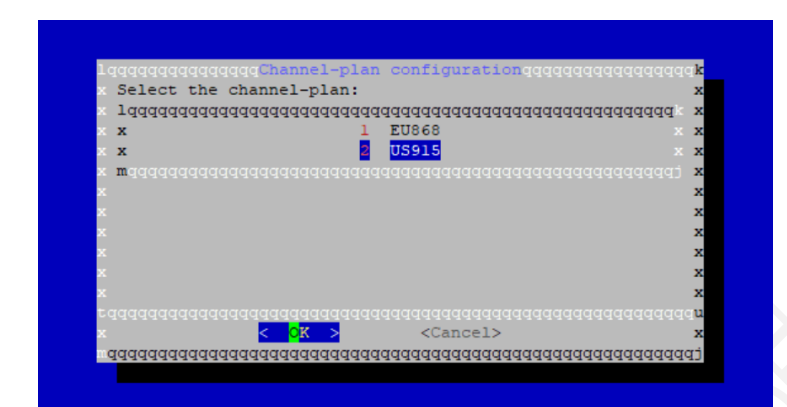

2) 网页中的网关参数配置

可使用的通道: US902-908: 8, 9, 10, 11, 12, 13, 14, 15

| Name * 915-seeed A short name identifying the gateway-profile. Enabled channels * 8, 9, 10, 11, 12, 13, 14, 15 The channels active in this gateway-profile as specified in the LoRaWAN Regional Parameters sepecification. Separate channels by comma, e.g. 0, 1, 2. Extra channels must not be included in this lin Network-server *                                  |                                                |                                                                                                    |
|----------------------------------------------------------------------------------------------------|------------------------------------------------|----------------------------------------------------------------------------------------------------|
| 915-seeed         A short name identifying the gateway-profile.         Enabled channels *         8, 9, 10, 11, 12, 13, 14, 15         The channels active in this gateway-profile as specified in the LoRaWAN Regional Parameters sepecification. Separate channels by comma, e.g. 0, 1, 2. Extra channels must not be included in this lin         Network-server * | Name *                                         |                                                                                                    |
| A short name identifying the gateway-profile.<br>Enabled channels *<br>8, 9, 10, 11, 12, 13, 14, 15<br>The channels active in this gateway-profile as specified in the LoRaWAN Regional Parameters sepecification. Separate channels by comma, e.g. 0, 1, 2. Extra channels must not be included in this li<br>Network-server *                                        | 915-seeed                                      |                                                                                                    |
| Enabled channels *  8, 9, 10, 11, 12, 13, 14, 15  The channels active in this gateway-profile as specified in the LoRaWAN Regional Parameters sepecification. Separate channels by comma, e.g. 0, 1, 2. Extra channels must not be included in this li Network-server *                                                                                                | A short name identifying the gateway-profile.  |                                                                                                    |
| 8, 9, 10, 11, 12, 13, 14, 15<br>The channels active in this gateway-profile as specified in the LoRaWAN Regional Parameters sepecification. Separate channels by comma, e.g. 0, 1, 2. Extra channels must not be included in this li<br>Network-server *                                                                                                    | Enabled channels *                             |                                                                                                    |
| The channels active in this gateway-profile as specified in the LoRaWAN Regional Parameters sepecification. Separate channels by comma, e.g. 0, 1, 2. Extra channels must not be included in this li<br>Network-server *                                                                                                    | 8, 9, 10, 11, 12, 13, 14, 15                   |                                                                                                    |
| Network-server *                                                                                                    | The channels active in this gateway-profile as | pecified in the LoRaWAN Regional Parameters sepecification. Separate channels by comma, e.g. 0, 1, 2. Extra channels must not be included in this li |
|                                                                                                    | Network-server *                               |                                                                                                    |
| þuildin                                                                                                    | buildin                                        |                                                                                                    |
|                                                                                                    |                                                |                                                                                                    |

3) 网关本地文件的参数配置

替代参数部分,使用附录 US915 提供的参数。

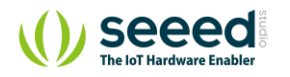

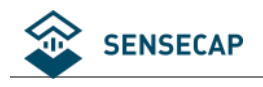

# 6. 数据包解析

### 1) 初始化数据包

|   | time     | counter | port |           |                                                                                                    |
|---|----------|---------|------|-----------|----------------------------------------------------------------------------------------------------|
| • | 16:30:52 |         | 0    |           |                                                                                                    |
| • | 16:30:51 | 5       | 2    | confirmed | payload: 00 19 00 BBFD 57 00 00 00 C9 79                                                                 |
| • | 16:30:33 |         | 0    |           |                                                                                                    |
| • | 16:30:33 | 4       | 2    | confirmed | payload: 01 06 00 00 00 00 02F 87                                                                        |
| • | 16:30:12 |         | 0    |           |                                                                                                    |
| • | 16:30:11 | 3       | 2    | confirmed | payload: 00 00 00 02 02 00 01 00 07 00 64 00 05 00 01 01 00 01 01 00 01 01 02 00 51 01 00 15 01 03 00 30 |
|   |          |         |      |           | •                                                                                                    |
| • | 16:30:00 |         | 0    |           |                                                                                                    |
| • | 16:30:00 | 2       | 2    | confirmed | payload: 00 00 00 00 00 00 00 00 00 00                                                                   |
| • | 16:29:40 |         | 0    |           |                                                                                                    |
| • | 16:29:39 | 0       | 2    | confirmed | payload: 00 00 00 00 00 00 00 00 00 00                                                                   |
| + | 16:29:30 |         |      |           | dev addr: 27 00 34 03 app eui: 80 00 00 00 00 00 00 00 00 dev eui: 2C F7 F1 20 10 70 00 3F               |
|   |          |         |      |           |                                                                                                    |

SenseCAP 传感器终端在上电开机或者重启后都会进行 OTAA 入网,它会发送一系列的数据包到服务器。这

### 些数据包依次包含:

- 1. 两个负载全0的数据包,用于清空来自于服务器的下行消息。
- 两个数据包用于发送设备信息,包括硬件版本,软件版本,电池电量,每个通道的硬件和软件版本,每
   个通道的 sensor EUI,每个通道的电源时间计数。
- 3. 一个数据包用于向服务器请求 UTC 时间。
- 4. 一个数据包用于从服务器接受预定的 UTC 时间消息。
- 5. 一个数据包用于响应服务器发送的 UTC 时间(校验)。
- 6. 之后传感器终端将发送第一包传感器数据。

大多数情况下,我们不需要了解这些初始数据包(Seeed 的应用程序会解析这些包并使用),用户的应用程序可以忽略 UTC 时间请求,它是安全的,我们需要使用的应该是传感器测量数据包,它的帧计数通常是 7。

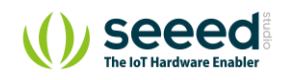

#### 36 / 54

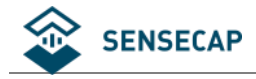

### 2) 数据包结构

如图所示,这里的数据包是 LoRaWAN 消息的 FRMPayload 部分。我们为数据包定义了另一种格式。

| 中田R       中田R_CRC       中田PHPayload       CRC*         Figure 5: Radio PHY structure (CRC* is only available on uplink messages)         PHYPayload       Impair Acception         Impair Acception       MiC         Impair Acception       MiC         Impair Acception       MiC         Impair Acception       MiC         Impair Acception       MiC         Impair Acception       MiC         Impair Acception       MiC         Impair Acception       MiC         Impair Acception       MiC         Impair Acception       MiC         Impair Acception       MiC         Impair Acception       Figure 6: PHY payload structure         Mice Impair Acception       Figure 7: MAC payload structure         Matelohingdsthodur ToBiffic:       Figure 7: MAC payload structure         Matelohingdsthodur ToBiffic:       Impair Acception         Impair Impair Impair Acception       Impair Impair Acception         Impair Impair                                                                                                    |                                                               | Raulo FITT layer                                                | •                                                                                                    |                                                                                                    |                                                                           |                                                 |   |
|----------------------------------------------------------------------------------------------------|---------------------------------------------------------------|-----------------------------------------------------------------|----------------------------------------------------------------------------------------------------|----------------------------------------------------------------------------------------------------|---------------------------------------------------------------------------|-------------------------------------------------|---|
| Figure 5: Radio PHY structure (CRC* is only available on uplink messages)         PHYPayload:                                                                                                    |                                                               | Pream                                                           | nble PHDR                                                                                             | PHDR_CRC                                                                                                    | PHYPayload                                                                | CRC*                                            |   |
| PHYPayload:                                                                                                    |                                                               | Figu                                                            | ure 5: Radio PHY struct                                                                               | ture (CRC* is only av                                                                                                    | ailable on uplink mes                                                     | sages)                                          |   |
| MHDR       MACPayload       MIC         or       or         MHDR       Nichen Request of MiC         or       or         Imute Spinn-Request of MiC       or         or       or         Imute Spinn-Request of MiC       or         Imute Spinn-Request of MiC       or         Imute Spinn-Request of MiC       or         McPayload       Imute Spinn-Request of MiC         McPayload       Imute Spinn-Request of MiC         McPayload       Imute Spinn-Request of MiC         MacPayload       Imute Spinn-Request of MiC         MacPayload       Imute Spinn-Request of MiC         MacPayload       Imute Spinn-Request of Mic Spinn-Request of Mic Spinn-                                                                                                    |                                                               | PHYPayload:                                                     |                                                                                                    |                                                                                                    |                                                                           |                                                 |   |
| Image: Sector of Rejon-Request Mic of Or Or Or Or Or Or Or Or Or Or Or Or Or                                                                                                    |                                                               |                                                                 | MHDR                                                                                                  | MACPayload                                                                                                    | MIC                                                                       |                                                 |   |
| MHDR       With Rejon-Request of Mic         or       or         Join-Accept <sup>2</sup> Figure 6: PHY payload structure         MACPayload:         Image: Prot Free Port Free Port Free P                                                                                                    |                                                               |                                                                 |                                                                                                    | or                                                                                                    |                                                                           |                                                 |   |
| Image: Contract of the set of the set of the |                                                               |                                                                 | MHDR                                                                                                  | Rejoin-Request of                                                                                                    | MIC                                                                       |                                                 |   |
| MHDR       join-Accept <sup>2</sup> Figure 6: PHY payload structure         MACPayloat         Image: Image:                                                                                      |                                                               |                                                                 |                                                                                                    | or                                                                                                    |                                                                           |                                                 |   |
| HACPayloat         Image: Image: Im                          |                                                               |                                                                 | MHDR                                                                                                  | Join-Ad                                                                                                    | ccept <sup>2</sup>                                                        |                                                 |   |
| MACPayload: FIDR FPot FRMPayload Figure 7: MAC payload structure 数据包的顶层结构如下图所示:  (frame 1 frame 2 frame N crc16 variable len 2 bytes whigh 长度是可变的,但是对于特定的帧类型,长度是已知的。框架结构如下图所示: (channel frame type frame content 1 byte 2 bytes ≥ 4 bytes  ethalic 定义为下表:                                                                                                    |                                                               |                                                                 | Figu                                                                                                  | re 6: PHT payload str                                                                                                    | ructure                                                                   |                                                 |   |
| Implied       Por FMM-ayload         Fgure 7: MAC payload structure         数据包的顶层结构如下图所示:                                                                                                    |                                                               | MACPayload:                                                     | <b>EUDD</b>                                                                                           |                                                                                                    | <b>FRMP</b>                                                               |                                                 |   |
| 数据包的顶层结构如下图所示:                                                                                                    |                                                               |                                                                 | Figur                                                                                                 | re 7: MAC payload st                                                                                                    | FRMPayload                                                                |                                                 |   |
| 数据包的顶层结构如下图所示:<br>frame 1 frame 2 wriable len crc16 variable len 2 bytes    bitble bitble bitbl                                           |                                                               |                                                                 |                                                                                                    | e i i in te pajieau en                                                                                                    |                                                                           |                                                 |   |
| frame 1       frame 2       frame N       crc16         variable len       2 bytes         bitbitbitbitbitbitbitbitbitbitbitbitbitb                                                                                                    | 数据包的顶层结                                                       | 构如下图所示:                                                         |                                                                                                    |                                                                                                    |                                                                           |                                                 |   |
| frame 1     frame 2     frame N     crc16       variable len     2 bytes       whith 长度是可变的, 但是对于特定的帧类型, 长度是已知的。框架结构如下图所示:       (channel frame type frame content       1 byte     2 bytes       1 byte     2 bytes       2 bytes     2 4 bytes                                                                                                    |                                                               |                                                                 |                                                                                                    |                                                                                                    |                                                                           |                                                 |   |
| frame 1     frame 2      frame N     crc16       variable len     2 bytes       with的长度是可变的,但是对于特定的帧类型,长度是已知的。框架结构如下图所示: <ul> <li>channel</li> <li>frame type</li> <li>frame content</li> <li>1 byte</li> <li>2 bytes</li> <li>2 bytes</li> </ul> 其中通道定义为下表:       Channel Number       0.0 正 法主 正有 今年 地 的 共上的 微地 长时 明 frame or an 0                                                                                                    |                                                               |                                                                 |                                                                                                    |                                                                                                    |                                                                           |                                                 | _ |
| traine 1     traine 2     traine N     crcib       variable len     2 bytes       bjbb 长度是可变的,但是对于特定的帧类型,长度是已知的。框架结构如下图所示:            (channel frame type frame content         1 byte 2 bytes ≥ 4 bytes             1 byte 2 bytes ≥ 4 bytes             其中通道定义为下表:             (channel Number Description                                                                                                    |                                                               |                                                                 |                                                                                                    |                                                                                                    | (                                                                         |                                                 |   |
| variable len     2 bytes       widb的长度是可变的,但是对于特定的帧类型,长度是已知的。框架结构如下图所示:                                                                                                    |                                                               | from 1                                                          | frame 0                                                                                               |                                                                                                    |                                                                           |                                                 |   |
| variable ren     2 bytes       whith 长度是可变的,但是对于特定的帧类型,长度是已知的。框架结构如下图所示:                                                                                                    |                                                               | frame 1                                                         | frame 2                                                                                               |                                                                                                    | frame N                                                                   | CrC 16                                          |   |
| with K度是可变的,但是对于特定的帧类型,长度是已知的。框架结构如下图所示:                                                                                                    |                                                               | frame 1                                                         | frame 2                                                                                               |                                                                                                    | frame N                                                                   |                                                 |   |
| 帧的长度是可变的,但是对于特定的帧类型,长度是已知的。框架结构如下图所示:   channel frame type   1 byte 2 bytes   其中通道定义为下表:   Channel Number Description                                                                                                    |                                                               | frame 1<br>variable len                                         | frame 2                                                                                               |                                                                                                    |                                                                           | 2 bytes                                         |   |
| channel     frame type     frame content       1 byte     2 bytes     ≥ 4 bytes       其中通道定义为下表:     Description       0.0     ○ ○ ○ ○ ○ ○ ○ ○ ○ ○ ○ ○ ○ ○ ○ ○ ○ ○ ○                                                                                                    |                                                               | frame 1<br>variable len                                         | frame 2                                                                                               |                                                                                                    |                                                                           | 2 bytes                                         |   |
| channel     frame type     frame content       1 byte     2 bytes     ≥ 4 bytes       其中通道定义为下表:     Description       0.0     0.0 通道主言句 会由 謝約444 与約後持定的 思想 20 00 00 00 00 00 00 00 00 00 00 00 00                                                                                                    | <b>城的长度是可</b> 变                                               | frame 1<br>variable len<br>的,但是对于特                              | frame 2<br>定的帧类型,长                                                                                    | <br>定是已知的。                                                                                                    | trame N<br>框架结构如下图                                                        | 2 bytes                                         |   |
| Channel     If ame type     If ame type       1 byte     2 bytes     ≥ 4 bytes       其中通道定义为下表:     Description       0.0     0.0                                                                                                    | 帧的长度是可变                                                       | frame 1<br>variable len<br>的,但是对于特                              | frame 2<br>定的帧类型,长                                                                                    | <br>在度是已知的。                                                                                                    | frame N<br>在架结构如下图                                                        | 2 bytes                                         | _ |
| 1 byte     2 bytes     ≥ 4 bytes       其中通道定义为下表:     Description       0.0     0.0                                                                                                    | <u></u><br>帧的长度是可变                                            | frame 1<br>variable len<br>的,但是对于特                              | frame 2<br>定的帧类型,长                                                                                    | <br>注度是已知的。<br>                                                                                                    | trame N<br>框架结构如下图                                                        | 2 bytes                                         |   |
| 1 byte     2 bytes     ≥ 4 bytes       其中通道定义为下表:     Description       0.0     0.0                                                                                                    | <sub>贞</sub> 的长度是可变                                           | frame 1<br>variable len<br>的,但是对于特<br><sub>channel</sub>        | frame 2<br>定的帧类型,长<br>frame type                                                                      | <br>在度是已知的。;                                                                                                    | 框架结构如下图                                                                   | 2 bytes                                         | ] |
| 其中通道定义为下表:<br>Channel Number Description                                                                                                    | <u></u>                                                       | frame 1<br>variable len<br>的,但是对于特<br>channel                   | frame 2<br>定的帧类型,长<br>frame type                                                                      |                                                                                                    | 框架结构如下图                                                                   | 2 bytes                                         | ] |
| 具中通道定义方下表:<br>Channel Number Description                                                                                                    | 帧的长度是可变                                                       | frame 1<br>variable len<br>的,但是对于特<br>channel<br>1 byte         | frame 2<br>定的帧类型,长<br>frame type<br>2 bytes                                                           | <br>定度是已知的。<br>                                                                                                    | frame N<br>框架结构如下图<br>frame content<br>≥ 4 bytes                          | 2 bytes                                         | ] |
| Channel Number Description                                                                                                    | <u></u>                                                       | frame 1<br>variable len<br>的,但是对于特<br>channel<br>1 byte         | frame 2<br>定的帧类型,长<br>frame type<br>2 bytes                                                           | ······<br>在度是已知的。                                                                                                    | frame N<br>框架结构如下图<br>frame content<br>≥ 4 bytes                          | 2 bytes                                         |   |
|                                                                                                    | 帧的长度是可变<br>【<br>其中通道定义为                                       | frame 1<br>variable len<br>的,但是对于特<br>channel<br>1 byte         | frame 2<br>定的帧类型,长<br>frame type<br>2 bytes                                                           |                                                                                                    | frame N<br>框架结构如下图<br>frame content<br>≥ 4 bytes                          | 2 bytes                                         |   |
|                                                                                                    |                                                               | frame 1<br>variable len<br>的,但是对于特<br>channel<br>1 byte         | frame 2<br>定的帧类型,长<br>frame type<br>2 bytes                                                           | <br>定度是已知的。<br>                                                                                                    | frame N<br>框架结构如下图<br>frame content<br>≥ 4 bytes                          | 2 bytes                                         |   |
| UXU UXU UXU UXU UXU UUU UUU UUU UUU UUU                                                                                                    | 帧的长度是可变<br>其中通道定义为<br>Channel Number                          | frame 1<br>variable len<br>的,但是对于特<br>channel<br>1 byte<br>下表:  | frame 2<br>定的帧类型,长<br>frame type<br>2 bytes<br>Description                                            |                                                                                                    | trame N<br>框架结构如下图<br>frame content<br>≥ 4 bytes                          | 2 bytes                                         |   |
|                                                                                                    | 帧的长度是可变<br>其中通道定义为<br>Channel Number<br>0x0                   | frame 1<br>variable len<br>的,但是对于特<br>channel<br>1 byte<br>丁表:  | frame 2<br>定的帧类型,长<br>frame type<br>2 bytes<br>Description<br>0x0 通道表示包                               | <br>定度是已知的。<br>口含电池的节点的                                                                                                    | Trame N<br>框架结构如下图<br>frame content<br>≥ 4 bytes<br>的微控制器和 RF             | 2 bytes<br>3所示:                                 |   |
| <b>Ux1</b>                                                                                                    | 帧的长度是可变<br>其中通道定义为<br>Channel Number<br>0x0                   | frame 1<br>variable len<br>的,但是对于特<br>channel<br>1 byte         | frame 2<br>定的帧类型,长<br>frame type<br>2 bytes<br>Description<br>0x0 通道表示包                               |                                                                                                    | Trame N<br>框架结构如下图<br>frame content<br>≥ 4 bytes                          | crc iv<br>2 bytes<br>到所示:                       |   |
|                                                                                                    | 帧的长度是可变<br>其中通道定义为<br>Channel Number<br>0x0<br>0x1            | frame 1<br>variable len<br>的,但是对于特<br>channel<br>1 byte         | frame 2<br>定的帧类型,长<br>frame type<br>2 bytes<br>Description<br>0x0 通道表示包<br>0x1 通道是传感                  | <br>定是已知的。<br>之<br>了<br>之<br>含<br>电<br>池<br>的<br>节<br>点<br>感<br>器<br>探<br>头<br>连<br>接<br>美<br>三<br>知<br>的<br>で<br>点<br>に<br>、<br>、<br>、<br>、<br>、<br>、<br>、<br>、<br>、<br>、<br>、<br>、                                  | Trame N<br>框架结构如下图<br>frame content<br>≥ 4 bytes<br>的微控制器和 RF<br>微控制器的第一~ | Crc 16<br>2 bytes<br>3所示:<br>3<br>部分。<br>个传感器通道 |   |
| UX2 及以上 Sensor nub 术用 UX2 迪坦及以上。                                                                                                    | 帧的长度是可变<br>其中通道定义为<br>Channel Number<br>0x0<br>0x1<br>0x2 及以上 | frame 1<br>variable len<br>的,但是对于特<br>channel<br>1 byte<br>小下表: | frame 2<br>示定的帧类型,长<br>frame type<br>2 bytes<br>Description<br>0x0 通道表示包<br>0x1 通道是传感<br>Sensor hub 采 | <br><b>注度是已知的。</b><br>之<br>了<br>名<br>电池的节点的<br>惑<br>器<br>探<br>头<br>连<br>接<br>是<br>已<br>知<br>的<br>节<br>点<br>同<br>日<br>の<br>で<br>一<br>の<br>の<br>で<br>一<br>の<br>の<br>の<br>の<br>の<br>の<br>の<br>の<br>の<br>の<br>の<br>の<br>の | Trame N<br>框架结构如下图<br>frame content<br>≥ 4 bytes<br>的微控制器和 RF<br>微控制器的第一  | Crc iv<br>2 bytes<br>3所示:<br>部分。<br>个传感器通道      |   |
| UX2 及以上   Sensor nub 米用 UX2 迪坦及以上。                                                                                                    | 帧的长度是可变<br>其中通道定义为<br>Channel Number<br>0x0<br>0x1<br>0x2 及以上 | frame 1<br>variable len<br>的,但是对于特<br>channel<br>1 byte         | frame 2<br>定的帧类型,长<br>frame type<br>2 bytes<br>Description<br>0x0 通道表示包<br>0x1 通道是传感<br>Sensor hub 采, | <br>定是已知的。<br>之意电池的节点的<br>整器探头连接到行<br>用 0x2 通道及以                                                                                                    | Trame N<br>框架结构如下图<br>frame content<br>≥ 4 bytes<br>的微控制器和 RF<br>微控制器的第一  | 2 bytes<br>3所示:<br>部分。<br>个传感器通道                |   |

表所示:

| Frame Type<br>Hex | Description | 1 <sup>st</sup> Byte | 2 <sup>nd</sup> Byte | 3 <sup>rd</sup> Byte | 4 <sup>th</sup> Byte |
|-------------------|-------------|----------------------|----------------------|----------------------|----------------------|
| 0x0000            | 控制器主板的版本    | uint8,硬件             | uint8, 硬件            | uint8, 软件            | uint8, 软件            |

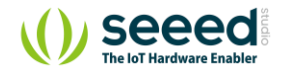

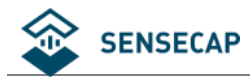

|        |                     | 版本 (整<br>数)                      | 版本(小数)                              | 版本 (整<br>数)            | 版本 (小<br>数)             |
|--------|---------------------|----------------------------------|-------------------------------------|------------------------|-------------------------|
| 0x0001 | 传感器主板的版本            | uint8,硬件<br>版本(整<br>数)           | uint8, 硬件<br>版本 (小数)                | uint8,软件<br>版本(整<br>数) | uint8, 软件<br>版本(整<br>数) |
| 0x0002 | Sensor EUI (低位)     | 8 bytes EUI ⊏                    | 中的低4 bytes                          |                        |                         |
| 0x0003 | Sensor EUI (高位)     | 8 bytes EUI ⊏                    | 中的高4 bytes                          |                        |                         |
| 0x0004 | 传感器生产日期             | uint16, 年                        |                                     | uint8, 月               | uint8, 日                |
| 0x0005 | 传感器上电时间 (秒)         | uint32                           |                                     |                        |                         |
| 0x0006 | 传感器空气闲置时间,<br>单位(天) | uint32                           |                                     |                        |                         |
| 0x0007 | 电量百分比               | uint16, 终端<br>0 <sup>~</sup> 100 | 电量的百分比,                             | uint16, 电量<br>钟)       | 上报间隔(分                  |
| 0x1200 | 传感器探头移除             | -                                | -                                   | -                      | -                       |
| 0x0019 | 时间校准请求              | 特殊数据帧,                           | 包含6 bytes 内容                        | Ř                      |                         |
| 0x0083 | 时间校准请求响应<br>(下行)    | 特殊数据帧,                           | 包含 6 bytes 内名                       | X<br>T                 |                         |
| 0x001A | 时间校准完成 ack          | 特殊数据帧,                           | 包含6 bytes 内容                        | <b></b><br>字           |                         |
|        |                     |                                  |                                     |                        |                         |
| 0x1001 | 空气温度                | int32, 实际测                       | 量值 * 1000                           |                        |                         |
| 0x1002 | 空气湿度                | 后面均和 0x10                        | 001 相同 , 都是                         | 测量值的 ID,包              | 见含内容为处理                 |
| 0x1003 | 光照                  | 后的测量值。                           |                                     |                        |                         |
| 0x1004 | 二氧化碳                | 获取更多测量<br>docs. seeed. co        | 值,谊参考: <u>ht</u><br>c/measurement l | ist.html               | <u>p-</u>               |
| 0x1005 | 大气压力                |                                  |                                     |                        |                         |
| 0x1006 | 土壤温湿度               |                                  |                                     |                        |                         |
|        |                     |                                  |                                     |                        |                         |

例1

光照传感器上传一包数据: 01 03 10 A0 4E 02 00 08 A0

08 A0 是 CRC 校验部分

<mark>01</mark> 是 channel 编号

<mark>03 10</mark> 实际上是 0x1003,它是光照的测量 ID

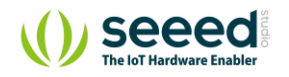

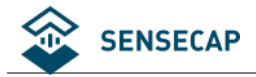

<mark>A0 4E 02 00</mark> 实际上是 0x00024EA0,转换为十进制的值为 151200,用该值除以 1000 即为实际测量值,由此

可得出光照的实际测量值为 151.2Lux

例 2

温湿度传感器上传一包数据: 01011090650000010210F4C90000345C

将数据分段:

<mark>01 01 10</mark> 90 65 00 00 **01 02 10 F4 C9 00 00** 34 5C

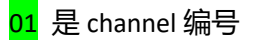

)<mark>1 10</mark> 实际上是 0x1001,它是空气温度的测量 ID

<mark>90 65 00 00</mark> 实际上是 0x00006590,转换为十进制的值为 26000,用该值除以 1000 即为实际测量值,由此可

得出空气温度的实际测量值为 26.0℃

<mark>01</mark> 是 channel 编号

<mark>02 10</mark> 实际上是 0x1002,它是空气湿度的测量 ID

<mark>F4 C9 00 00</mark> 实际上是 0x0000C9F4,转换为十进制的值为 51700,用该值除以 1000 即为实际测量值,由此可

得出空气湿度的实际测量值为 51.7% RH

34 5C 是 CRC 校验部分

例 3

我们收到一个数据包的内容为: 00 07 00 64 00 05 00 xx xx

xx xx 是 CRC 校验

<mark>00</mark> 是 channel 编号,这里 00 代表控制板

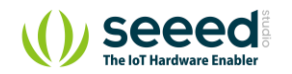

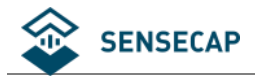

17 00 实际是 0x0007,代表帧的类型,对应上表为电池电来那个

<mark>64 00</mark> 实际是 0x0064,代表电量百分比(%),十进制的值为 100,即电量为 100%

05 00 实际是 0x0005,代表电量上报间隔(分钟),十进制的值为 5,即电量上报间隔为 5 分钟一次

综上,可以总结处以下几点:

- 1. 最后两个字节为 CRC,可以计算前两个字节的 CRC,并比较 CRC
- 2. 从头部提取第 1 个字节, 这是 channel 编号
- 3. 之后的 2 个字节, 这是帧类型, 可以查找帧内容的长度, 并提取相应的长度
- 4. 剩下的根据帧类型去提取每个子字段的含义。
- 5. 重复步骤 2~4

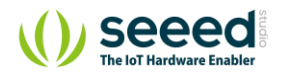

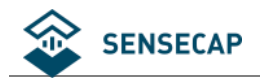

# 代码附录

| EU868                                                      |
|------------------------------------------------------------|
| "SX1301_conf": {                                           |
| "lorawan_public": true,                                    |
| "clksrc": 1, /* radio_1 provides clock to concentrator */  |
| "lbt_cfg": {                                               |
| "enable": false,                                           |
| "rssi_target": 160, /* rssi in dBm = -lbt_rssi_target/2 */ |
| "nb_channel": 1,                                           |
| "start_freq": 869525000,                                   |
| "scan_time_us": 5000,                                      |
| "tx_delay_1ch_us": 4000000,                                |
| "tx_delay_2ch_us": 4000000                                 |
| }.                                                         |
| "antenna_gain": 0, /* antenna gain, in dBi */              |
| "radio_0": {                                               |
| "enable": true,                                            |
| "type": "SX1257",                                          |
| "freq": 867500000,                                         |
| "rssi_offset": -166.0,                                     |
| "tx_enable": true,                                         |
| "tx_notch_freq": 129000,                                   |
| "tx_freq_min": 863000000,                                  |
| "tx_freq_max": 870000000                                   |
| }.                                                         |
| "radio_1": {                                               |
| "enable": true,                                            |
| "type": "SX1257",                                          |
| "freq": 868500000,                                         |
| "rssi_offset": -166.0,                                     |
| "tx_enable": false                                         |
| },                                                         |
| "chan_multiSF_0": {                                        |
| /* Lora MAC channel, 125kHz, all SF, 868.1 MHz */          |
| "enable": true,                                            |
| "radio": 1,                                                |
| "if": -400000                                              |
| },                                                         |
| "chan_multiSF_1": {                                        |
| /* Lora MAC channel, 125kHz, all SF, 868.3 MHz */          |

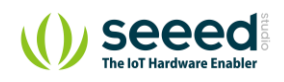

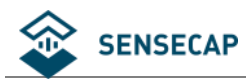

| "enable": true,          |                                       |
|--------------------------|---------------------------------------|
| "radio": 1,              |                                       |
| "if": -200000            |                                       |
| },                       |                                       |
| "chan_multiSF_2": {      |                                       |
| /* Lora MAC cl           | nannel, 125kHz, all SF, 868.5 MHz */  |
| "enable": true,          |                                       |
| "radio": 1,              |                                       |
| "if": 0                  |                                       |
| },                       |                                       |
| "chan_multiSF_3": {      |                                       |
| /* Lora MAC cl           | nannel, 125kHz, all SF, 867.1 MHz */  |
| "enable": true,          |                                       |
| "radio": 0,              | /* 0, -400000 */                      |
| "if": -400000            |                                       |
| },                       |                                       |
| "chan_multiSF_4": {      |                                       |
| /* Lora MAC cl           | nannel, 125kHz, all SF, 867.3 MHz */  |
| "enable": true,          |                                       |
| "radio": 0,              | /* 0, -200000 */                      |
| "if": -200000            |                                       |
| },                       |                                       |
| "chan_multiSF_5": {      |                                       |
| /* Lora MAC cl           | nannel, 125kHz, all SF, 867.5 MHz */  |
| "enable": true,          |                                       |
| "radio": 0,              | /* 0, 0 */                            |
| "if": 0                  |                                       |
| },                       |                                       |
| "chan_multiSF_6": {      |                                       |
| /* Lora MAC cl           | nannel, 125kHz, all SF, 867.7 MHz */  |
| "enable": true,          |                                       |
| "radio": 0,              |                                       |
| "if": 200000             |                                       |
| },                       |                                       |
| -<br>"chan_multiSF_7": { |                                       |
| /* Lora MAC cl           | nannel, 125kHz, all SF, 867.9 MHz */  |
| "enable": true,          |                                       |
| "radio": 0,              |                                       |
| "if": 400000             |                                       |
| }.                       |                                       |
| "chan Lora std": {       |                                       |
| /* Lora standa           | rd channel. 250kHz. SF7. 868.3 MHz */ |
| "enable": true.          |                                       |
| "radio" <sup>.</sup> 1   |                                       |
|                          |                                       |

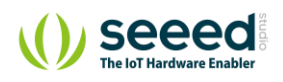

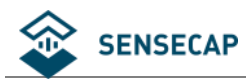

|         | if": -200000,                      |
|---------|------------------------------------|
|         | bandwidth": 250000,                |
| ";      | spread_factor": 7                  |
| },      |                                    |
| "chan   | _FSK": {                           |
| /       | * FSK 50kbps channel, 868.8 MHz */ |
| "       | enable": true,                     |
|         | radio": 1,                         |
|         | if": 300000,                       |
|         | bandwidth": 50000, /* 125000 */    |
| /       | *"freq_deviation": 25000,*/        |
| "       | datarate": 50000                   |
| },      |                                    |
| "tx_lut | L_O": {                            |
| /       | * TX gain table, index 0 */        |
| "       | pa_gain": 0,                       |
|         | mix_gain": 8,                      |
|         | rf_power": -6,                     |
| "       | dig_gain": 0                       |
| },      |                                    |
| "tx_lut | 1":{                               |
| /       | * TX gain table, index 1 */        |
| "       | pa_gain": 0,                       |
|         | mix_gain": 10,                     |
|         | rf_power": -3,                     |
| "       | dig_gain": 0                       |
| },      |                                    |
| "tx_lut | t_2": {                            |
| /       | * TX gain table, index 2 */        |
| "       | pa_gain": 0,                       |
| "       | mix_gain": 12,                     |
|         | rf_power": 0,                      |
| n       | dig_gain": 0                       |
| },      |                                    |
| "tx_lut | L_3": {                            |
| -1      | * TX gain table, index 3 */        |
| "       | pa_gain": 1,                       |
| "       | mix_gain": 8,                      |
|         | rf_power": 3,                      |
| "       | dig_gain": 0                       |
| },      |                                    |
| "tx_lut | t_4": {                            |
| /       | * TX gain table, index 4 */        |
|         | pa_gain": 1,                       |

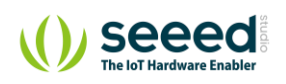

| "m        | ix_gain": 10,              |
|-----------|----------------------------|
| "rf_      | power": 6,                 |
| "dig      | g_gain": 0                 |
| },        |                            |
| 'tx_lut_5 | 5": {                      |
| /* -      | TX gain table, index 5 */  |
| "pa       | a_gain": 1,                |
| "m        | ix_gain": 12,              |
| "rf_      | _power'': 10,              |
| "di       | g_gain": 0                 |
| },        |                            |
| "tx_lut_6 | S": {                      |
| /* -      | TX gain table, index 6 */  |
| "pa       | a_gain": 1,                |
| "m        | ix_gain": 13,              |
| "rf_      | power": 11,                |
| "di       | g_gain": 0                 |
| },        |                            |
| "tx_lut_7 | 7": {                      |
| /* -      | TX gain table, index 7 */  |
| "pa       | a_gain": 2,                |
| "m        | ix_gain": 9,               |
| "rf_      | power": 12,                |
| "di       | g_gain": 0                 |
| },        |                            |
| "tx_lut_8 | 3": {                      |
| /*        | TX gain table, index 8 */  |
| "pa       | a_gain": 1,                |
| "m        | ix_gain": 15,              |
| "rf_      | power": 13,                |
| "di       | g_gain": 0                 |
| },        |                            |
| "tx_lut_9 | )": {                      |
| /*        | TX gain table, index 9 */  |
| "pa       | a_gain": 2,                |
| "m        | ix_gain": 10,              |
| "rf_      | power": 14,                |
| "dig      | g_gain": 0                 |
| },        |                            |
| "tx_lut_1 | LO": {                     |
| /*        | TX gain table, index 10 */ |
| "pa       | a_gain": 2,                |
| "m        | ix_gain": 11,              |
| "rf_      | _power": 16,               |

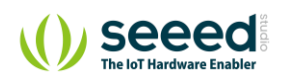

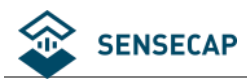

|   | "dia gain": 0                                                                                                    |
|---|----------------------------------------------------------------------------------------------------|
|   |                                                                                                    |
|   | "tx lut 11":{                                                                                                    |
|   | /* TX gain table, index 11 */                                                                                      |
|   | "pa gain": 3.                                                                                                    |
|   | "mix_gain": 9,                                                                                                    |
|   | "rf_power": 20,                                                                                                    |
|   | "dig_gain": 0                                                                                                    |
|   | },                                                                                                    |
|   | "tx_lut_12": {                                                                                                    |
|   | /* TX gain table, index 12 */                                                                                      |
|   | "pa_gain": 3,                                                                                                    |
|   | "mix_gain": 10,                                                                                                    |
|   | "rf_power": 23,                                                                                                    |
|   | "dig_gain": 0                                                                                                    |
|   | },                                                                                                    |
|   | "tx_lut_13": {                                                                                                    |
|   | /* TX gain table, index 13 */                                                                                      |
|   | "pa_gain": 3,                                                                                                    |
|   | "mix_gain": 11,                                                                                                    |
|   | "rf_power": 25,                                                                                                    |
|   | "dig_gain": 0                                                                                                    |
|   | },                                                                                                    |
|   | "tx_lut_14": {                                                                                                    |
|   | /* TX gain table, index 14 */                                                                                      |
|   | "pa_gain": 3,                                                                                                    |
|   | "mix_gain": 12,                                                                                                    |
|   | "rf_power": 26,                                                                                                    |
|   | "dig_gain": 0                                                                                                    |
|   | },                                                                                                    |
|   | "tx_lut_15": {                                                                                                    |
|   | /* TX gain table, index 15 */                                                                                      |
|   | "pa_gain": 3,                                                                                                    |
|   | "mix_gain": 14,                                                                                                    |
|   | "rf_power": 27,                                                                                                    |
|   | "dig_gain": 0                                                                                                    |
|   | }                                                                                                    |
|   | },                                                                                                    |
| U | 5915                                                                                                    |
|   | "SX1301_conf": {                                                                                                   |
|   | "lorawan_public": true,                                                                                            |
|   | "clksrc": 1,                                                                                                    |
|   | "clksrc desc": "radio 1 provides clock to concentrator for most devices except MultiTech. For MultiTech set to 0 " |

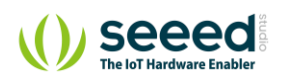

| "a | intenna_gain": 0,                              |
|----|------------------------------------------------|
| "a | ntenna_gain_desc": "antenna gain, in dBi",     |
| "r | adio_0": {                                     |
|    | "enable": true,                                |
|    | "type": "SX1257",                              |
|    | "freq": 904300000,                             |
|    | "rssi_offset": -166.0,                         |
|    | "tx_enable": true,                             |
|    | "tx_freq_min": 923000000,                      |
|    | "tx_freq_max": 928000000                       |
| }, |                                                |
| "r | adio_1": {                                     |
|    | "enable": true,                                |
|    | "type": "SX1257",                              |
|    | "freq": 905000000,                             |
|    | "rssi_offset": -166.0,                         |
|    | "tx_enable": false                             |
| }, |                                                |
| "с | han_multiSF_0": {                              |
|    | "desc": "Lora MAC, 125kHz, all SF, 903.9 MHz", |
|    | "enable": true,                                |
|    | "radio": 0,                                    |
|    | "if": -400000                                  |
| }, |                                                |
| "с | han_multiSF_1": {                              |
|    | "desc": "Lora MAC, 125kHz, all SF, 904.1 MHz", |
|    | "enable": true,                                |
|    | "radio": 0,                                    |
|    | "if": -200000                                  |
| }, |                                                |
| "с | han_multiSF_2": {                              |
|    | "desc": "Lora MAC, 125kHz, all SF, 904.3 MHz", |
|    | "enable": true,                                |
|    | "radio": 0,                                    |
|    | "if": 0                                        |
| }, |                                                |
| "с | han_multiSF_3": {                              |
|    | "desc": "Lora MAC, 125kHz, all SF, 904.5 MHz", |
|    | "enable": true,                                |
|    | "radio": 0,                                    |
|    | "if": 200000                                   |
| }, |                                                |
| "с | han_multiSF_4": {                              |
|    | "desc": "Lora MAC, 125kHz, all SF, 904.7 MHz", |

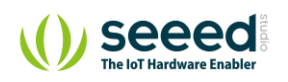

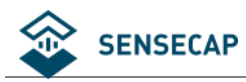

| "enable": true,                                |
|------------------------------------------------|
| "radio": 1,                                    |
| "if": -300000                                  |
| }.                                             |
| "chan_multiSF_5": {                            |
| "desc": "Lora MAC, 125kHz, all SF, 904.9 MHz", |
| "enable": true,                                |
| "radio": 1,                                    |
| "if": -100000                                  |
| ],                                             |
| "chan_multiSF_6": {                            |
| "desc": "Lora MAC, 125kHz, all SF, 905.1 MHz", |
| "enable": true,                                |
| "radio": 1,                                    |
| "if": 100000                                   |
| },                                             |
| "chan_multiSF_7": {                            |
| "desc": "Lora MAC, 125kHz, all SF, 905.3 MHz", |
| "enable": true,                                |
| "radio": 1,                                    |
| "if": 300000                                   |
| }.                                             |
| "chan_Lora_std": {                             |
| "desc": "Lora MAC, 500kHz, SF8, 904.6 MHz",    |
| "enable": true,                                |
| "radio": 0,                                    |
| "if": 300000,                                  |
| "bandwidth": 500000,                           |
| "spread_factor": 8                             |
| },                                             |
| "chan_FSK": {                                  |
| desc : FSK 100kbps channel, 903.0 MHz ,        |
| enable : raise,                                |
|                                                |
| "bandwidth": 250000                            |
| Bandwidth - 250000,                            |
|                                                |
| J.<br>"ty lut O" J                             |
| "dese". "TX gain table index 0"                |
|                                                |
| "mix gain": 8                                  |
| "rf_power": -6.                                |
| "dia abia" 0                                   |

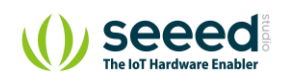

| },            |                                 |
|---------------|---------------------------------|
| "tx_lut       | 1": {                           |
| "(            | esc": "TX gain table, index 1", |
| "p            | a_gain": 0,                     |
| "r            | nix_gain": 10,                  |
| "r            | _power": -3,                    |
| "c            | ig_gain": 0                     |
| },            |                                 |
| "tx_lut       | 2": {                           |
| "c            | esc": "TX gain table, index 2", |
| "p            | a_gain": 0,                     |
| "r            | nix_gain": 12,                  |
| "r            | _power": 0,                     |
| "0            | ig_gain": 0                     |
| },            |                                 |
| "tx_lut       | 3": {                           |
| "0            | esc": "TX gain table, index 3", |
| "p            | a_gain": 1,                     |
| "r            | nix_gain": 8,                   |
| "r            | _power": 3,                     |
| "c            | ig_gain": 0                     |
| },            |                                 |
| "tx_lut       | 4": {                           |
| "c            | esc": "TX gain table, index 4", |
| "p            | a_gain": 1,                     |
| "r            | nix_gain": 10,                  |
| "r<br>        | _power": 6,                     |
|               | ıg_gain": 0                     |
| },            |                                 |
| "tx_lut       | 5": {                           |
|               | esc': "IX gain table, index 5", |
| ļ<br>         | a_gain : 1,                     |
| ]<br>پرا      | inx_gain . 12,                  |
| ا<br>"د       |                                 |
|               | ig_gain . U                     |
| },<br>"tv_lut | e (                             |
| tx_iut        | 0.1                             |
| - (<br>"r     | a dain". 1                      |
| ۲<br>۳۳       | a_gain'. 1,                     |
| ו<br>יי       | nower" 11                       |
| י<br>"ר       |                                 |
| }             |                                 |
| ,,<br>"tv lu+ | 7". {                           |

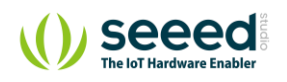

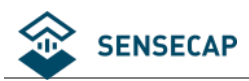

|        | "desc": "TX gain table, index 7",  |
|--------|------------------------------------|
|        | "pa_gain": 2,                      |
|        | "mix_gain": 9,                     |
|        | "rf_power": 12,                    |
|        | "dig_gain": 0                      |
| },     |                                    |
| "tx_lı | ut_8": {                           |
|        | "desc": "TX gain table, index 8",  |
|        | "pa_gain": 1,                      |
|        | "mix_gain": 15,                    |
|        | "rf_power": 13,                    |
|        | "dig_gain": 0                      |
| },     |                                    |
| "tx_lı | ut_9": {                           |
|        | "desc": "TX gain table, index 9",  |
|        | "pa_gain": 2,                      |
|        | "mix_gain": 10,                    |
|        | "rf_power": 14,                    |
|        | "dig_gain": 0                      |
| },     |                                    |
| "tx_lı | ut_10": {                          |
|        | "desc": "TX gain table, index 10", |
|        | "pa_gain": 2,                      |
|        | "mix_gain": 11,                    |
|        | "rf_power": 16,                    |
|        | "dig_gain": 0                      |
| },     |                                    |
| "tx_lı | ut_11": {                          |
|        | "desc": "TX gain table, index 11", |
|        | "pa_gain": 3,                      |
|        | "mix_gain": 9,                     |
|        | "rf_power": 20,                    |
|        | "dig_gain": 0                      |
| },     |                                    |
| "tx_lu | ut_12": {                          |
|        | "desc": "TX gain table, index 12", |
|        | "pa_gain": 3,                      |
|        | "mix_gain": 10,                    |
|        | "rf_power": 23,                    |
|        | "dig_gain": 0                      |
| },     |                                    |
| "tx_lı | ut_13": {                          |
| _      | "desc": "TX gain table, index 13", |
|        | "pa gain": 3.                      |

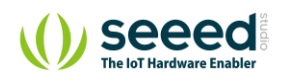

|    | "mix_gain": 11,                                                                                                    |
|----|----------------------------------------------------------------------------------------------------|
|    | "rf_power": 25,                                                                                                    |
|    | "dig_gain": 0                                                                                                    |
|    | },                                                                                                    |
|    | "tx_lut_14": {                                                                                                    |
|    | "desc": "TX gain table, index 14",                                                                                                    |
|    | "pa_gain": 3,                                                                                                    |
|    | "mix_gain": 12,                                                                                                    |
|    | "rf_power": 26,                                                                                                    |
|    | "dig_gain": 0                                                                                                    |
|    | },                                                                                                    |
|    | "tx_lut_15": {                                                                                                    |
|    | "desc": "TX gain table, index 15",                                                                                                    |
|    | "pa_gain": 3,                                                                                                    |
|    | "mix_gain": 14,                                                                                                    |
|    | "rf_power": 27,                                                                                                    |
|    | "dig_gain": 0                                                                                                    |
|    | }                                                                                                    |
| }  | },                                                                                                    |
| CN | 1470                                                                                                    |
|    | "\$X1301_conf": {                                                                                                    |
|    | "lorawan_public": true,                                                                                                    |
|    | "clksrc": 1, /* radio_1 provides clock to concentrator */                                                                                                    |
|    | "antenna_gain": 0, /* antenna gain, in dBi */                                                                                                    |
|    | "radio_0": {                                                                                                    |
|    | "enable": true,                                                                                                    |
|    | "type": "SX1255",                                                                                                    |
|    | "freq": 486600000,                                                                                                    |
|    |                                                                                                    |
|    | rssi_onset : -176.0,                                                                                                    |
|    | rssi_offset : -176.0,<br>"tx_enable": true,                                                                                                    |
|    | rssi_offset : -176.0,<br>"tx_enable": true,<br>"tx_freq_min": 470000000,                                                                                                    |
|    | rssi_offset : -176.0,<br>"tx_enable": true,<br>"tx_freq_min": 470000000,<br>"tx_freq_max": 510000000                                                                                                    |
|    | rssi_offset : -176.0,<br>"tx_enable": true,<br>"tx_freq_min": 470000000,<br>"tx_freq_max": 510000000<br>},                                                                                                    |
|    | rssi_offset : -176.0,<br>"tx_enable": true,<br>"tx_freq_min": 470000000,<br>"tx_freq_max": 510000000<br>},<br>"radio_1": {                                                                                                    |
|    | rssi_offset : -176.0,<br>"tx_enable": true,<br>"tx_freq_min": 470000000,<br>"tx_freq_max": 510000000<br>},<br>"radio_1": {<br>"enable": true,                                                                                                    |
|    | rssi_offset : -176.0,<br>"tx_enable": true,<br>"tx_freq_min": 470000000,<br>"tx_freq_max": 510000000<br>},<br>"radio_1": {<br>"enable": true,<br>"type": "SX1255",                                                                                                    |
|    | rssi_offset : -176.0,<br>"tx_enable": true,<br>"tx_freq_max": 510000000,<br>"tx_freq_max": 510000000<br>},<br>"radio_1": {<br>"enable": true,<br>"type": "SX1255",<br>"freq": 487400000,                                                                                                    |
|    | rssi_offset : -176.0,<br>"tx_enable": true,<br>"tx_freq_min": 470000000,<br>"tx_freq_max": 510000000<br>},<br>"radio_1": {<br>"enable": true,<br>"type": "SX1255",<br>"freq": 487400000,<br>"rssi_offset": -176.0,                                                                                                    |
|    | rssi_offset : -176.0,<br>"tx_enable": true,<br>"tx_freq_min": 470000000,<br>"tx_freq_max": 510000000<br>},<br>"radio_1": {<br>"enable": true,<br>"type": "SX1255",<br>"freq": 487400000,<br>"rssi_offset": -176.0,<br>"tx_enable": false                                                                                                    |
|    | rss_offset : -176.0,<br>"tx_enable": true,<br>"tx_freq_min": 470000000,<br>"tx_freq_max": 510000000<br>},<br>"radio_1": {<br>"enable": true,<br>"type": "SX1255",<br>"freq": 487400000,<br>"rssi_offset": -176.0,<br>"tx_enable": false<br>},                                                                                                    |
|    | rss_onset : -176.0,<br>"tx_enable": true,<br>"tx_freq_max": 510000000<br>},<br>"radio_1": {<br>"enable": true,<br>"type": "SX1255",<br>"freq": 487400000,<br>"rssi_offset": -176.0,<br>"tx_enable": false<br>},<br>"chan_multiSF_0": {                                                                                                    |
|    | <pre>rssl_offset : +176.0,     "tx_enable": true,     "tx_freq_min": 470000000,     "tx_freq_max": 510000000 },     "radio_1": {         "enable": true,         "type": "SX1255",         "freq": 487400000,         "rssi_offset": -176.0,         "tx_enable": false },     "chan_multiSF_0": {         "desc": "Lora MAC, 125kHz, all SF, 487.1 MHz",         "desc": "Lora MAC, 125kHz, all SF, 487.1 MHz",         "desc": "Lora MAC, 125kHz, all SF, 487.1 MLz",         "desc": "Lora MAC, 125kHz, all SF, 487.1 M</pre> |

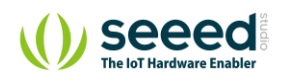

|    | "radio": 1,                                    |
|----|------------------------------------------------|
|    | "if": -300000                                  |
| }, |                                                |
| "с | han_multiSF_1": {                              |
|    | "desc": "Lora MAC, 125kHz, all SF, 487.3 MHz", |
|    | "enable": true,                                |
|    | "radio": 1,                                    |
|    | "if": -100000                                  |
| }, |                                                |
| "с | shan_multiSF_2": {                             |
|    | "desc": "Lora MAC, 125kHz, all SF, 487.5 MHz", |
|    | "enable": true,                                |
|    | "radio": 1,                                    |
|    | "if": 100000                                   |
| }, |                                                |
| "с | shan_multiSF_3": {                             |
|    | "desc": "Lora MAC, 125kHz, all SF, 487.7 MHz", |
|    | "enable": true,                                |
|    | "radio": 1,                                    |
|    | "if": 300000                                   |
| }, |                                                |
| "с | shan_multiSF_4": {                             |
|    | "desc": "Lora MAC, 125kHz, all SF, 486.3 MHz", |
|    | "enable": true,                                |
|    | "radio": 0,                                    |
|    | "if": -300000                                  |
| }, |                                                |
| "с | han_multiSF_5": {                              |
|    | "desc": "Lora MAC, 125kHz, all SF, 486.5 MHz", |
|    | "enable": true,                                |
|    | "radio": 0,                                    |
|    | "if": -100000                                  |
| }, |                                                |
| "с | han_multiSF_6": {                              |
|    | "desc": "Lora MAC, 125kHz, all SF, 486.7 MHz", |
|    | "enable": true,                                |
|    | "radio": 0,                                    |
|    | "if": 100000                                   |
| }, |                                                |
| "с | han_multiSF_7": {                              |
|    | "desc": "Lora MAC, 125kHz, all SF, 486.9 MHz", |
|    | "enable": true,                                |
|    | "radio": 0,                                    |
|    | "if": 300000                                   |

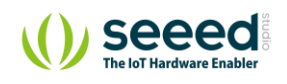

```
},
"chan_Lora_std": {
     "desc": "Lora MAC channel, 500kHz, SF8, 903.0 MHz",
     "enable": false,
     "radio": 1,
     "if": -200000,
     "bandwidth": 250000,
     "spread_factor": 7
},
"chan_FSK": {
     "desc": "FSK 100kbps channel, 903.0 MHz",
     "enable": false,
     "radio": 1,
     "if": 300000,
     "bandwidth": 125000,
     "datarate": 50000
},
"tx_lut_0": {
     "desc": "TX gain table, index 0",
     "pa_gain": 0,
     "mix_gain": 8,
     "rf_power": -6,
     "dig_gain": 0
},
"tx_lut_1": {
     "desc": "TX gain table, index 1",
     "pa_gain": 0,
     "mix_gain": 10,
     "rf_power": -3,
     "dig_gain": 0
},
"tx_lut_2": {
     "desc": "TX gain table, index 2",
     "pa_gain": 0,
     "mix_gain": 12,
     "rf_power": 0,
     "dig_gain": 0
},
"tx_lut_3": {
     "desc": "TX gain table, index 3",
     "pa_gain": 1,
     "mix_gain": 8,
     "rf_power": 3,
     "dig_gain": 0
```

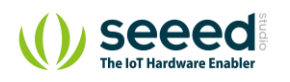

| },                            |      |
|-------------------------------|------|
| "tx_lut_4": {                 |      |
| "desc": "TX gain table, index | .4", |
| "pa_gain": 1,                 |      |
| "mix_gain": 10,               |      |
| "rf_power": 6,                |      |
| "dig_gain": 0                 |      |
| },                            |      |
| "tx_lut_5": {                 |      |
| "desc": "TX gain table, index | 5",  |
| "pa_gain": 1,                 |      |
| "mix_gain": 12,               |      |
| "rf_power": 10,               |      |
| "dig_gain": 0                 |      |
| },                            |      |
| "tx_lut_6": {                 |      |
| "desc": "TX gain table, index | 6",  |
| "pa_gain": 1,                 |      |
| "mix_gain": 13,               |      |
| "rf_power": 11,               |      |
| "dig_gain": 0                 |      |
| },                            |      |
| "tx_lut_7": {                 |      |
| "desc": "TX gain table, index | 7",  |
| "pa_gain": 2,                 |      |
| "mix_gain": 9,                |      |
| "rf_power": 12,               |      |
| "dig_gain": 0                 |      |
| },                            |      |
| "tx_lut_8": {                 |      |
| "desc": "TX gain table, index | 8",  |
| "pa_gain": 1,                 |      |
| "mix_gain": 15,               |      |
| "rf_power": 13,               |      |
| "dig_gain": 0                 |      |
| },                            |      |
| "tx_lut_9": {                 |      |
| "desc": "TX gain table, index | 9",  |
| "pa_gain": 2,                 |      |
| "mix_gain": 10,               |      |
| "rf_power": 14,               |      |
| "dig_gain": 0                 |      |
| },                            |      |
| "tx_lut_10": {                |      |

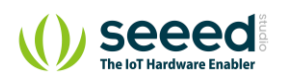

|        | "desc": "TX gain table, index 10", |
|--------|------------------------------------|
|        | "pa_gain": 2,                      |
|        | "mix_gain": 11,                    |
|        | "rf_power": 16,                    |
|        | "dig_gain": 0                      |
| },     |                                    |
| "tx_lı | ıt_11": {                          |
|        | "desc": "TX gain table, index 11", |
|        | "pa_gain": 3,                      |
|        | "mix_gain": 9,                     |
|        | "rf_power": 20,                    |
|        | "dig_gain": 0                      |
| },     |                                    |
| "tx_lı | ıt_12": {                          |
|        | "desc": "TX gain table, index 12", |
|        | "pa_gain": 3,                      |
|        | "mix_gain": 10,                    |
|        | "rf_power": 23,                    |
|        | "dig_gain": 0                      |
| },     |                                    |
| "tx_lı | ut_13": {                          |
|        | "desc": "TX gain table, index 13", |
|        | "pa_gain": 3,                      |
|        | "mix_gain": 11,                    |
|        | "rf_power": 25,                    |
|        | "dig_gain": 0                      |
| },     |                                    |
| "tx_lı | ıt_14": {                          |
|        | "desc": "TX gain table, index 14", |
|        | "pa_gain": 3,                      |
|        | "mix_gain": 12,                    |
|        | "rf_power": 26,                    |
|        | "dig_gain": 0                      |
| },     |                                    |
| "tx_lı | ut_15": {                          |
|        | "desc": "TX gain table, index 15", |
|        | "pa_gain": 3,                      |
|        | "mix_gain": 14,                    |
|        | "rf_power": 27,                    |
|        | "dig_gain": 0                      |
| }      |                                    |
| .,     |                                    |

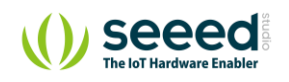